# **Telstra Smart Modem Gen 2 LH1000**

# Disclaimer

This is not an official document. I am not employed by Telstra nor am I an IT professional. I don't guarantee the accuracy of it content. What worked for me might not work for you.

# **Table of Contents**

- 1. Lights
- 2. Modem Connections and Buttons
- 3. Login and Home Screen
- 4. <u>Change Modem's Login Password</u>
- 5. <u>Telstra's Internet User Name and Password</u>
- 6. <u>Parental\_Control</u>
- 7. <u>Connecting Wi-Fi devices</u>
- 8. Address Reservation (Static LAN IP Address)
- 9. Port Forwarding
- 10. <u>Inbuilt Help</u>
- 11. <u>Firewall</u>
- 12. Reset Modem or Reboot Modem
- 13. <u>Turn WI-FI OFF or ON</u>
- 14. <u>Bridge Mode</u>
- 15. <u>Dynamic DNS</u>
- 16. Register and De-register a DECT handset
- 17. Telephony (Phone Number, Phone book. Call Log and misc)
- 18. <u>Remote WEB Access</u>
- 19. Wi-Fi MAC Filtering
- 20. Backup and restore modem settings
- 21. Change Wi-Fi Channel SSID and Password
- 22. Third Party VDSL Modem /Router
- 23. DLNA Server and Mass Storage
- 24. Traffic monitor
- 25. <u>4G Cellular Backup</u>
- 26. Diagnostics (Fault Finding)
- 27. Change LAN IP Address of Modem
- 28. Modem Firmware / Software
- 29. Modem's Time Settings
- 30. <u>Connecting a USB Printer.</u>
- 31. <u>Telstra Air and Fon</u>
- 32. DNS Selection
- 33. <u>Telstra Smart WiFi Booster Gen 2</u>
- 34. Modem as Access Point
- 35. Enable Guest WiFi
- 36. Protected Management Frames (WiFi PMF)
- 37. <u>Specifications</u>
- 38. Known Limitations and Bugs

NB: 1. There are two version of the GEN 2 modem this document is for the Arcadyan version. There is a link to the Technicolor version of the Gen 2 modem (DJA0231) in this <u>post</u>.

- 2. Document needs to be downloaded for internal links to work.
- 3. IP Address of my Modem has been changed to 192.168.178.1 to match the old modem.

Version 1.6, Last updated 30/09/2020

# 1. Lights

|   | Front Light                                                        |
|---|--------------------------------------------------------------------|
|   | Powered up, Booting up                                             |
|   | Connecting                                                         |
|   | Mobile backup connection (Data+Voice calls)                        |
|   | Main Link Working                                                  |
| • | Failure on both wired and wireless<br>connections                  |
|   | Rainbow Color Cycling - Resetting the<br>Modem to Factory Defaults |

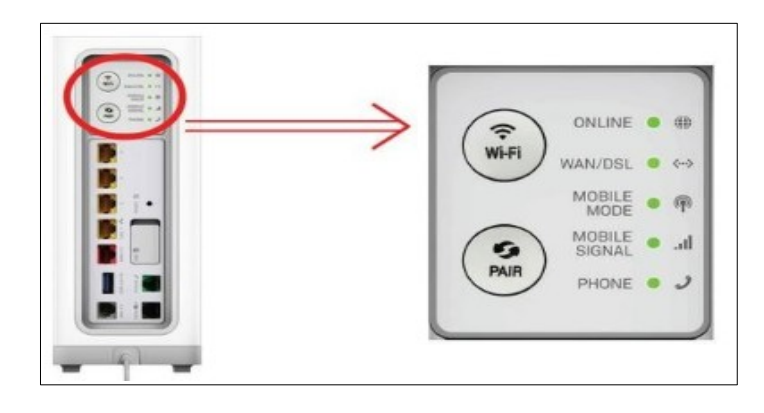

| Online LED ()<br>(Broadband) | Solid Green      | Physical WAN port connected successfully or Mobile<br>Broadband is active. Authentication of username and<br>password is successful and a public IP address has been<br>assigned. |
|------------------------------|------------------|----------------------------------------------------------------------------------------------------|
|                              | Solid Orange     | Authentication of username and password in progress                                                                                                    |
|                              | Solid Red        | Physical WAN port is connected but authentication of<br>username and password was unsuccessful.                                                                                   |
|                              | O off            | Physical WAN port is not connected or Mobile Broadband<br>not active.                                                                                                    |
| WAN LED .                    | Solid Green      | WAN port is connected successfully to DSL or NBN                                                                                                    |
|                              | - Slow Flashing  | Initializing WAN-DSL interface                                                                                                    |
|                              | - Quick Flashing | In progress, WAN-DSL interface connecting                                                                                                    |
|                              | O Off            | Physical WAN port is not connected.                                                                                                    |
| Mobile Mode                  | Solid Green      | Main link Faulty Modem on 4G Backup                                                                                                    |
|                              | O off            | 4G Backup not in use                                                                                                    |
| Mobile Signal                | Solid Green      | Great signal strength<br>Note: More lighted LEDs indicates stronger signal.                                                                                                    |
|                              | Solid Orange     | Good signal strength                                                                                                    |
|                              | Solid Red        | Limited access - Please move the Modern for stronger<br>signal strength on mobile backup connection.                                                                              |
| Phone Led                    | O off            | SIP not registered or PSTN port not connected                                                                                                    |
|                              | Solid Green      | SIP registered or voltage detected on PSTN                                                                                                    |
|                              | - Flashing       | Phone Ringing or incoming or outgoing call                                                                                                    |
|                              | Solid Orange     | SOS calls only                                                                                                    |
|                              | Solid Rad        | Fault                                                                                                    |

# 2. Modem Connections and Buttons

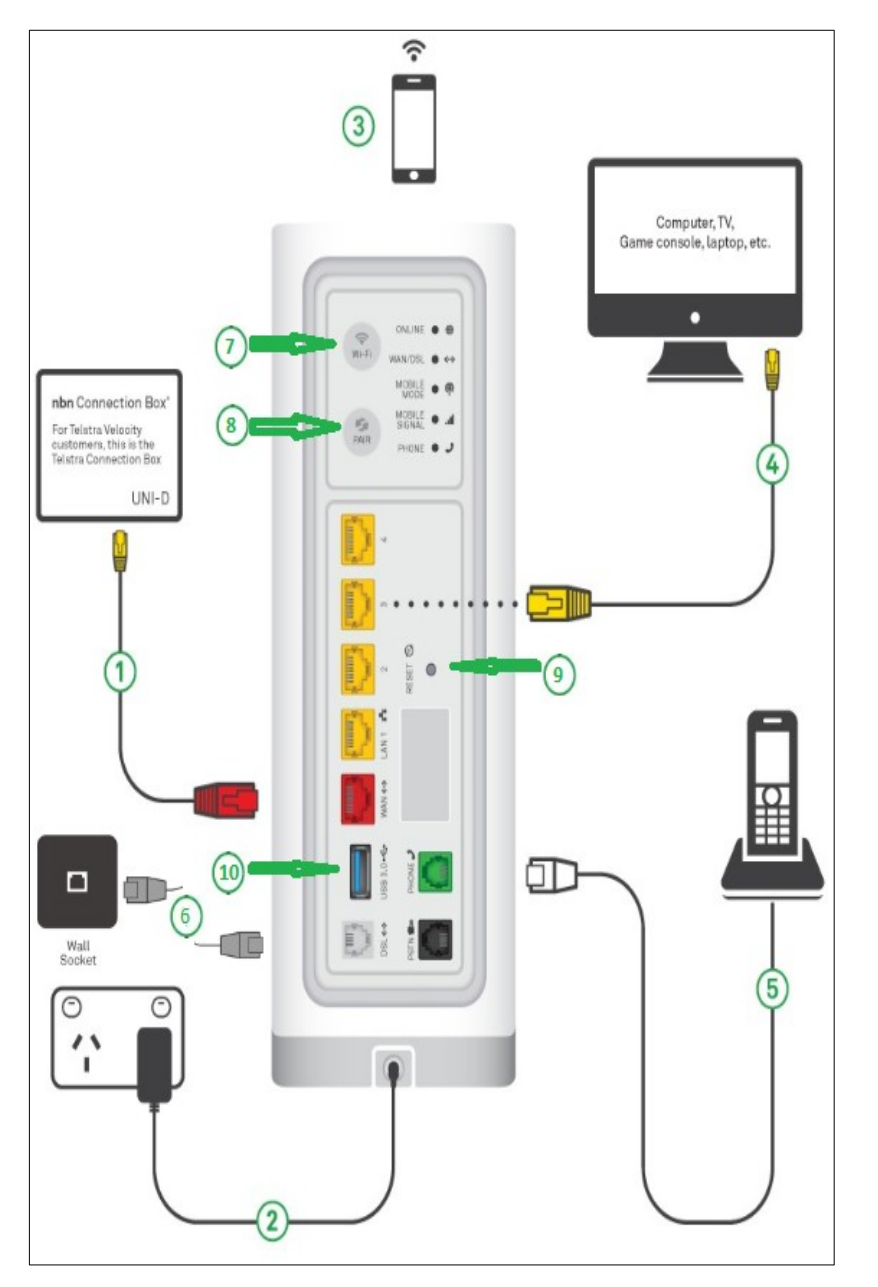

- 1. Gigabit WAN port for connection to NBN connection Box (FTTP FTTC and Fixed Wireless) NBN Cable Modem (NBN HFC), Cable Adaptor (Telstra Cable) or Optical terminating equipment (Telstra Velocity).
- 2. Power
- 3. Devices connected to Moem by Wi-Fi. (Default SSID and Wi-Fi password located on label base of Modem
- 4. Four Gigabit LAN port for connecting devices with Ethernet ports
- 5. RJ12 phone port for normal phones. Maximum load 3 REN
- 6. DSL Port connected directly to phone socket for FTTN. and FTTB connections and to phone socket via ADSL Filter / Splitter for ADSL connections
- WiFi On Off Button Off: All Wi-Fi Bands turned off. Green: At least one Wi-Fi Band is turned on. Press To toggle all Wi-Fi Bands Off. Press again to turn all Wi-Fi Bands On.

8. Pair Button

Off: No DECT handset paired to Modem.

**Green**: DECT handset registered to modem or WPS device successfully paired to modem in last 15 minutes.

**Green Flashing twice per second:** Ready to pair with handset or WiFi device **Red Blinking:** Registration unsuccessful

Green Flashing once per two seconds: Paging paired handsets

To pair a handset or connect to a WPS enabled Wi-Fi device press for 5 seconds. The light will **Flashing Green twice per second** for 2 minutes. During this time the modem can be paired with a handset or connect to a WPS enabled Wi-Fi device.

To page paired handset press for less than two seconds.

9. Reset Button

Use a paper clip and press for at least10 seconds to reset Modem. Modem will reboot setting all settings to factory defaults.

10. USB 3.0 Port for connecting USB flash drives and external hard drives the files of which can be accessed by devices connected to modem's LAN using DLNA or SMB

# 3. Login and Home Screen

Open a Web browser and type <u>192.168.0.1</u> into the address bar and press enter.

The The modem Login screen loads in the Web browser..

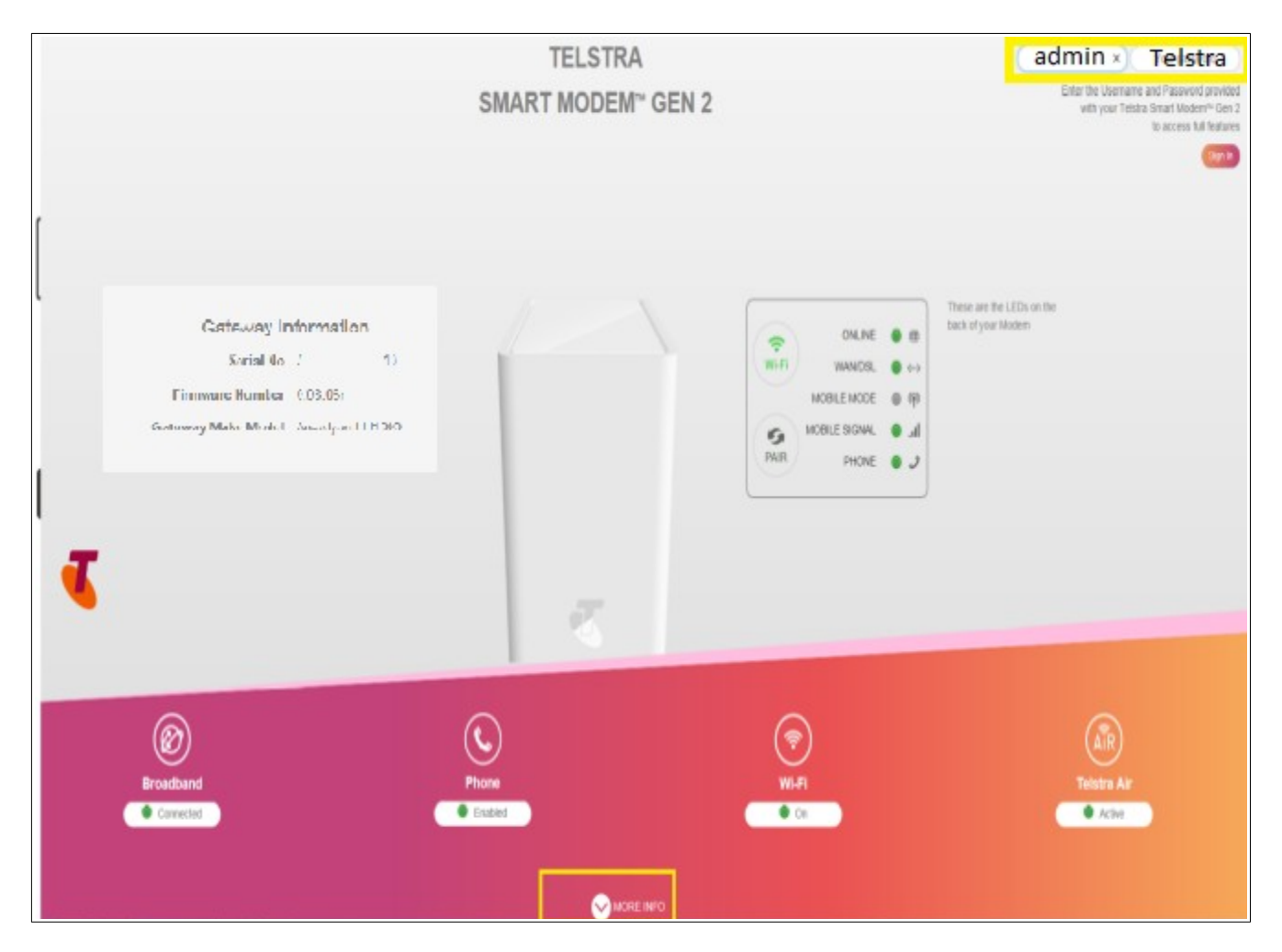

To view more information select the more info link bottom centre of page

| Access Type     | VDSL      | Mode         | SIP  | Connected Devices | 3 | Telstra Air customers can connect to Australia's largest Wi-Fi network to<br>access unlimited data using your smart phone, mobile device or laptop |
|-----------------|-----------|--------------|------|-------------------|---|----------------------------------------------------------------------------------------------------|
| Connection Type | IPoE      | Phone Number | +618 |                   |   |                                                                                                    |
| IPv4 Address    | 58.174    |              |      |                   |   | When you're out and about, Telstra Air automatically connects you to the<br>nearest hotspot in range via the Telstra Air App                       |
| IPv6 Address    | 2001:8000 | f87          |      |                   |   |                                                                                                    |
| Username        |           |              |      |                   |   |                                                                                                    |
|                 |           |              |      |                   |   |                                                                                                    |
|                 |           |              |      |                   |   |                                                                                                    |
|                 |           |              |      | LESS INFO         |   |                                                                                                    |

The default password is Telstra.

Enter password and select sign in.

The modems Basic Home page will open in your browser.

Log in Page on Smart device with small screen

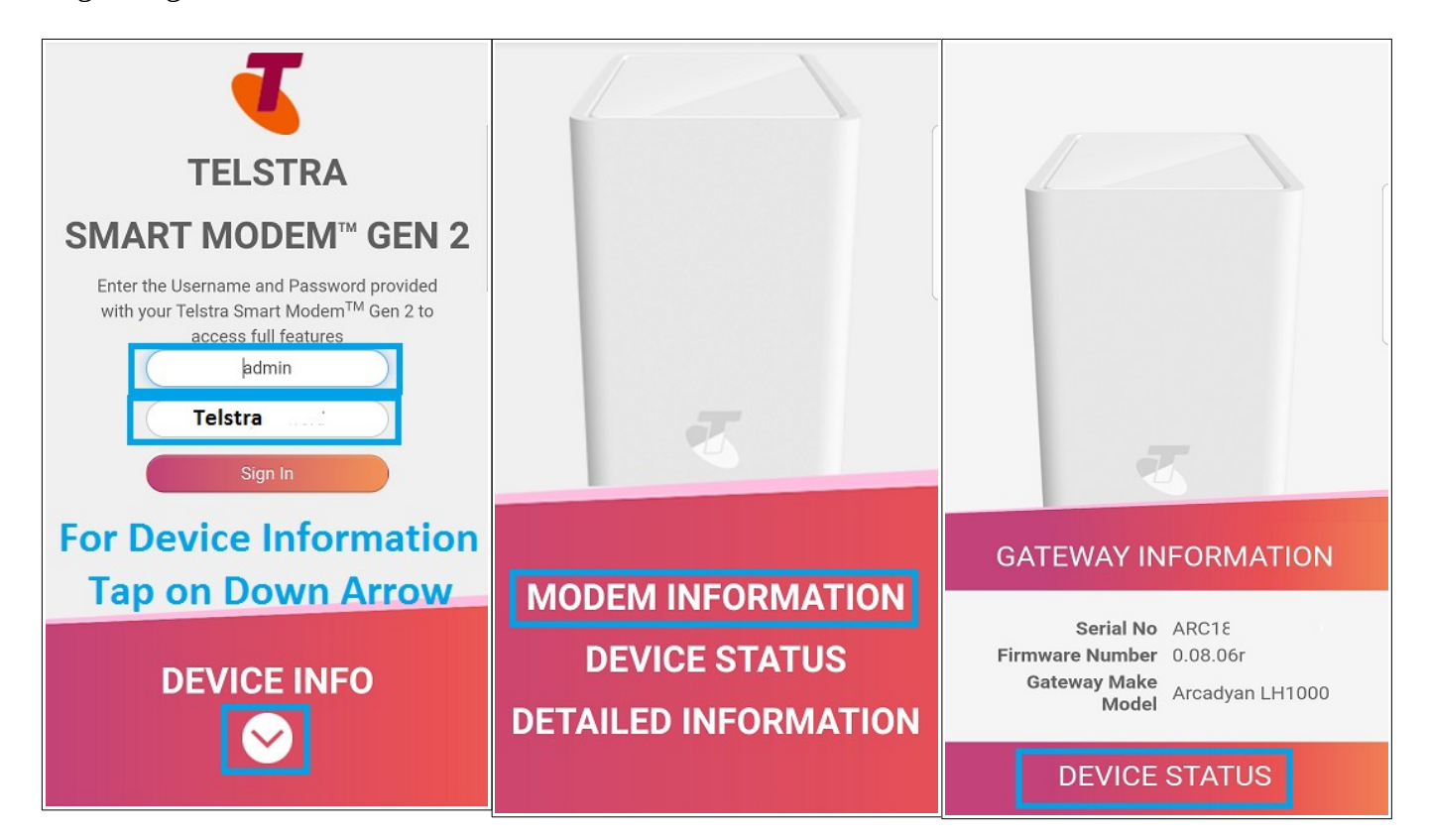

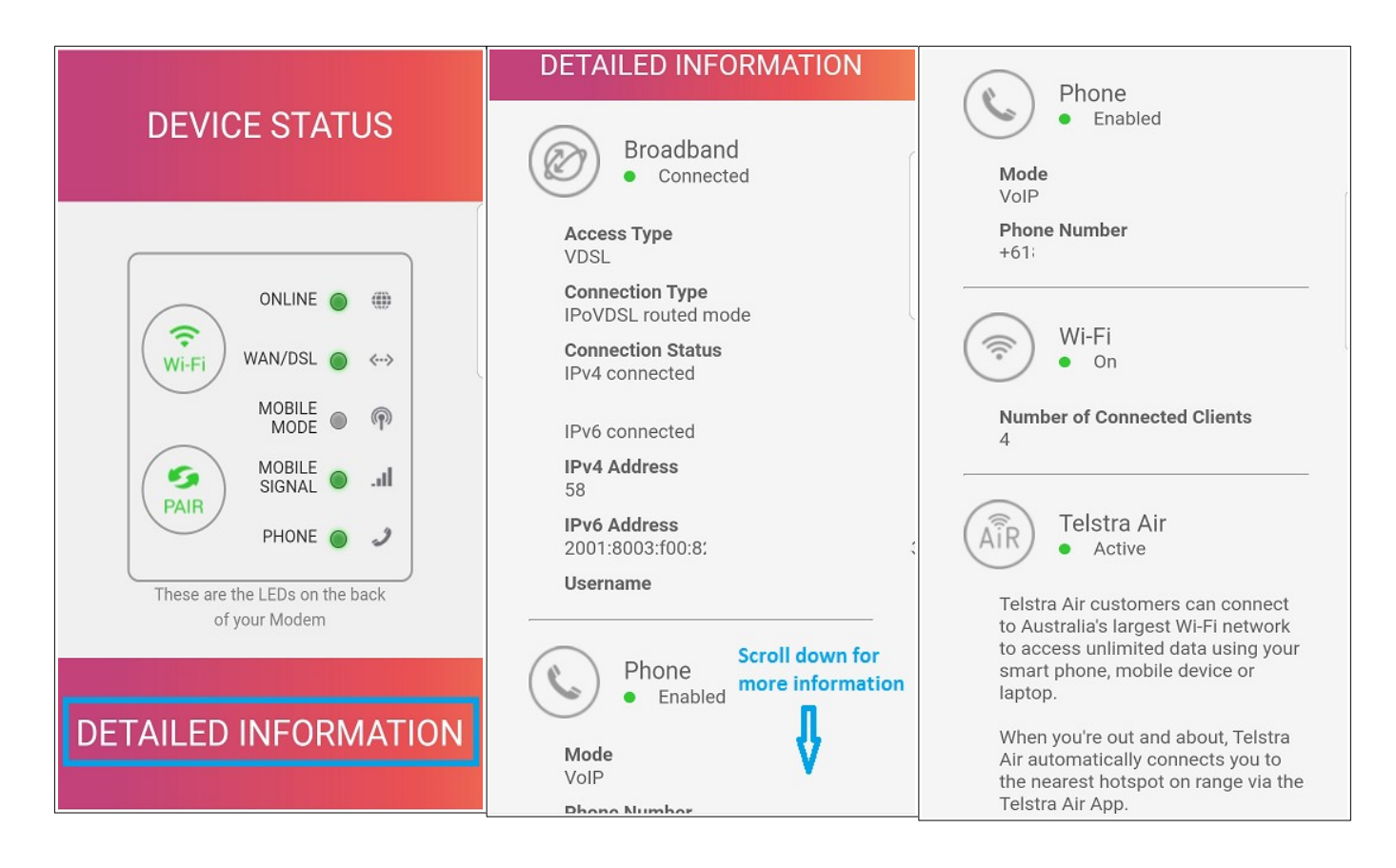

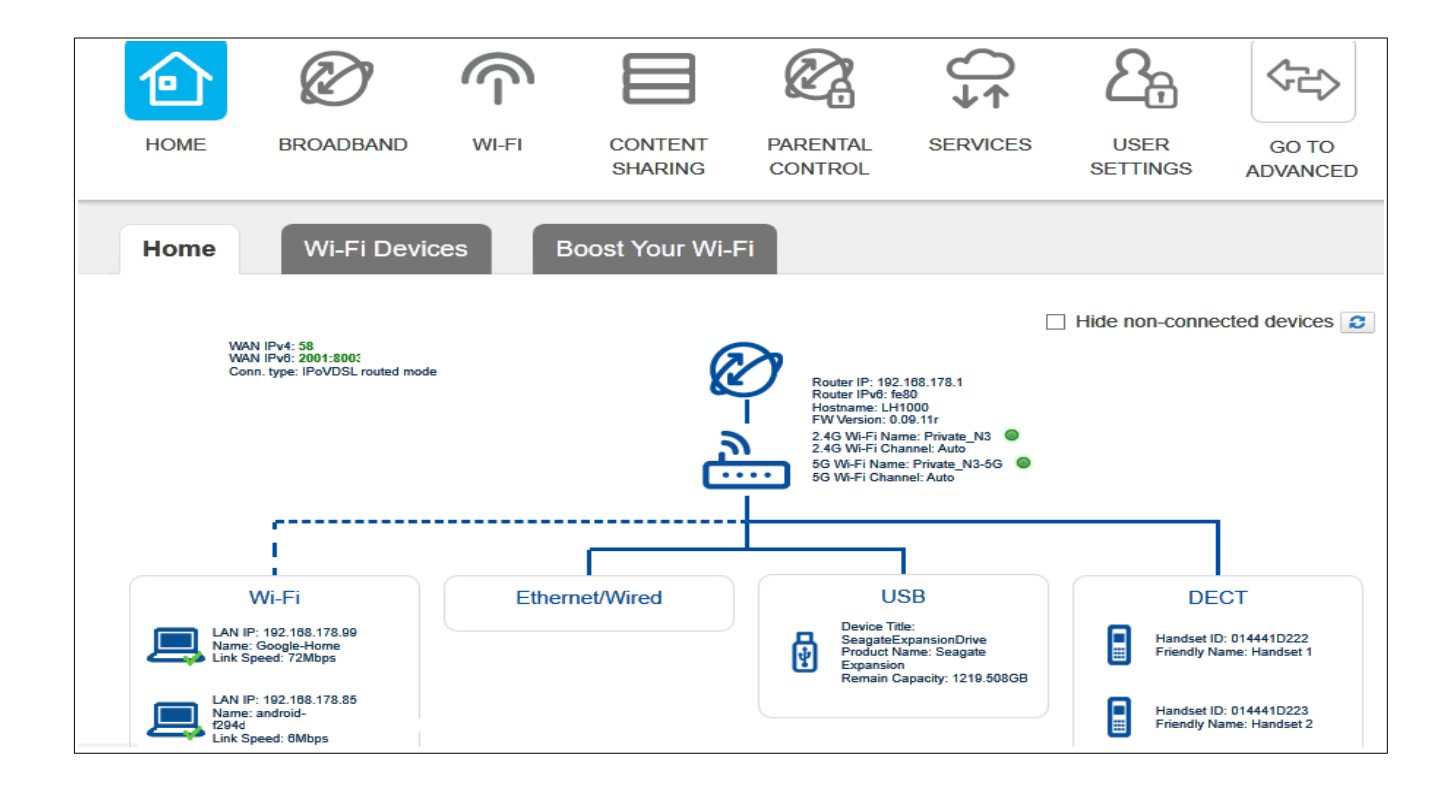

To learn more about a device or add parental controls to a device connected to WiFi or LAN, or to learn more about a connected USB drive or paired handset click on the device, USB drive or handset.

|                       | Device nan | ne android | 1-1            |       |              |
|-----------------------|------------|------------|----------------|-------|--------------|
|                       | LAN IP     | /4 192.16  | 8.178.85       |       |              |
|                       | LAN IP     | - 6        |                |       |              |
|                       | Mac Addre  | ss BO:     |                |       |              |
|                       | Vendor Nan | ne Zte zte | corporation    |       |              |
|                       |            |            |                |       |              |
|                       |            | Add P      | arental Contro | ot    |              |
|                       | Control    | A and the  |                |       |              |
| Parental              |            |            |                |       |              |
| Enable He             | ost MAC    | Start Time | Stop Time      | Mode  | Day of weeks |
| Parental<br>Enable He | ost MAC    | Start Time | Stop Time      | Allow | Day of weeks |

The WiFi Tab shows a list of WiFi connected devices

| nymodem   |                       |                |                        |                 |      |               |                    |              |
|-----------|-----------------------|----------------|------------------------|-----------------|------|---------------|--------------------|--------------|
| Connected | Devices: 3<br>Name    | MAC<br>Address | IPv4<br>Address        | IPv6<br>Address |      | Wi-Fi<br>Band | Signal<br>Strength | Link<br>Rate |
| ((t·      | android-<br>f339      | В              | L92.168.178.85         |                 |      | 2.4GHz        | -43dBm             | 6Mbps        |
| ((i)      | Google-Home           | D              | 192.168.178.4          |                 |      | 2.4GHz        | -42dBm             | 72Mbps       |
| ((t·      | Galaxy-Tab-A-<br>2016 | D:             | 1 192.168.178.87 2001: | 8003            | edca | 2.4GHz        | -48dBm             | 1Mbps        |
|           |                       |                |                        |                 |      |               |                    |              |

Clicking on "Go To Advanced" top right displays the Advanced Home page

| C Advanced |                    |             |            |                         |            |                     | Logout 9 |
|------------|--------------------|-------------|------------|-------------------------|------------|---------------------|----------|
| 11         | Ĉ,                 | $\bigcirc$  |            | ←□→<br>□ <sup>⊥</sup> □ |            | Ø.                  | ⊖<br>↓↑  |
| HOME       | INFO<br>SUMMARY    | INTERNET    | WI-FI      | LOCAL<br>NETWORK        | FIREWALL   | PARENTAL<br>CONTROL | SERVICES |
| S          |                    | 00          | E          | 2 <sub>7</sub>          |            |                     |          |
| TELEPHONY  | CONTENT<br>SHARING | DIAGNOSTICS | LOG        | USER<br>SETTINGS        | MANAGEMENT | GO TO<br>BASIC      |          |
| Home       | Wi-Fi Dev          | vices Boo   | ost Your W | i-Fi                    |            |                     |          |

Clicking on "Go To Basic" takes you back to Basic Home screen.

To log out click on the Logout top right of screen

For Help click on the Question mark icon top right of screen.

### 4. Change Modem's Login Password

The Modem's default password is Telstra. It is recommend after log in to the modem you change the password. If you forget the password modem will need to be <u>reset to factory defaults</u>

Click on 'User Settings"

Enter the old password in "Old Password" Box

Enter a new password in "New Password" Box

Enter the same password in "Confirm Password" Box and click on Save

Password must contain at least 12 alphanumeric characters including both upper and lower case letters,

at least one number and at least one special character such as !@#\$%^&\*()\_-?~

|            | Ø          | $\bigcirc$                                |                                       | Ø.                                           | ()↓                                     | <u>ප</u> ස                 |                   |
|------------|------------|-------------------------------------------|---------------------------------------|----------------------------------------------|-----------------------------------------|----------------------------|-------------------|
| HOME       | BROADBAN   | ID WI-FI                                  | CONTENT<br>SHARING                    | PARENTAL<br>CONTROL                          | SERVICES                                | USER<br>SETTINGS           | GO TO<br>ADVANCED |
| User Setti | ings       |                                           |                                       |                                              |                                         |                            |                   |
|            | Username   | admin                                     |                                       |                                              |                                         |                            |                   |
| Old        | d Password | Telstra                                   |                                       |                                              |                                         |                            |                   |
| Nev        | v Password | ••••                                      |                                       |                                              |                                         |                            |                   |
| Confirm    | n Password | ••••                                      |                                       | Password length is                           | invalid. New pass                       | word requires a m          | inimum length of  |
|            | 1          | 2 characters. The m                       | naximum passwo                        | ord length is 20.                            |                                         |                            |                   |
| Cancel     | Save       | Passwords must cor<br>characters, numeric | ntain at least thre<br>characters and | ee of the following: u<br>non-alphanumeric ( | ippercase alphabe<br>special) character | etic character, low<br>'s. | ercase alphabetic |

# 5. Telstra's Internet User Name and Password

If WAN /DSL Light is green and the On Line light doesn't turn green these are the first settings you should check if you have a **non** NBN service.

Click on Broadband

The User Name is the one provided by Telstra for the internet connection. Example someone@bigpond.com. It is usually is but might not be the same as your Telstra My Account User Name and Password.

Enter username and password and click on save.

| HOME BROADBAN      | WI-FI                                | CONTENT                | PARENTAL<br>CONTROL | SERVICES          | USER<br>SETTINGS | GO TO<br>ADVANCED |
|--------------------|--------------------------------------|------------------------|---------------------|-------------------|------------------|-------------------|
| Connection Inform  | nation                               |                        | Con                 | nection mod       | e                |                   |
| System Uptime      | 2:38:24                              |                        |                     | Current Mod       | e IPoVDSL I      | routed mode       |
| Status             | IPv4 connected                       |                        | >                   | DSL Current Statu | s Connected      | t                 |
|                    | IPv6 connected                       |                        | WA                  | N STATUS UPTIM    | E 2:34:45 (h     | h:mm:ss)          |
| Data Transferred   | 1646.920 MB(Se                       | nt)                    |                     | DSL RX Rate       | e 45608 Kbp      | ps                |
|                    | 94.266 MB(Recei                      | ived)                  |                     | DSL TX Rate       | e 12371 Kbp      | ps                |
| IPv4 Address       | 58.                                  |                        | PPF                 | P Credential      | Setting          |                   |
| Primary DNS        | 61.9.226.33                          |                        |                     |                   | y                |                   |
| Secondary DNS      | 61.9.226.1                           |                        |                     | Usernam           | e newdsluse      | er@bigpond.com    |
| IPv6 Address       | 2001:8003:f00                        |                        |                     | Passwor           | d •••••          |                   |
| IPv6 DNS server(s) | 2001:8002:e51:f0<br>2001:8002:e52:f0 | 001::f5ff<br>001::f5ff |                     |                   | Cancel           | Save              |

# 6. Parental Control

Log in to modem and click on Parental Control

Toggle "Enable Parental" Controls to on

Start Entering devices MAC address, a list of connected devices is displayed, select device.

Enter start time and end time.

Select whether rule blocks access during time period or allows access.

If "Allow" is selected device will only be allowed access on the days selected only between the times selected.

If "Block" is selected device will only be blocked access during time and day off week in rule.

Select days of week rule applies to.

Select Add (+ icon right of rule) when all details entered.

Only one rule can be entered per device.

Click on Save when all rules have been entered.

|            |                                 |                  |          | <b>C</b>       | ↓<br>↑      | 2 <sub>7</sub>   |                   |
|------------|---------------------------------|------------------|----------|----------------|-------------|------------------|-------------------|
| HOME       | BROADBAND                       | WI-FI            | CONTENT  | PARENTAL       | SERVICES    | USER<br>SETTINGS | GO TO<br>ADVANCED |
|            |                                 |                  |          |                |             |                  |                   |
| Parent     | al Controls                     |                  |          |                |             |                  |                   |
| Enable P   | arental Controls                |                  | Toggle t | o ON default i | s off       |                  |                   |
| Hos        | st MAC Sta                      | rt Time Stop Tim | e Mode   | Day of weeks   |             |                  | +/-               |
| ✓ d        | <b>75</b> 5-2 <i>an</i> -1-1624 | 5:00 22:00       |          | Mon. 🗹 Tue     | Wed. 🗹 Thu. | 🗸 Fri. 🗹 Sat. 🗸  | Sun. 💽            |
| No data    | Galaxy-Tab-A-2016 (192.16       | 8.178.87)-1      | 11731    |                |             |                  | <b>∩</b>          |
|            | android-                        |                  |          |                |             |                  | Select to Add Ru  |
| URL        | Google-Home (192.1              |                  |          |                |             |                  |                   |
| Enable     |                                 | )                |          |                |             |                  |                   |
|            | List                            |                  |          |                | +/-         |                  |                   |
|            |                                 |                  |          |                | •           |                  |                   |
|            |                                 |                  |          |                |             |                  |                   |
| No data in | table.                          |                  |          |                |             |                  |                   |
|            |                                 |                  |          |                |             |                  |                   |
|            |                                 |                  |          |                |             |                  |                   |

The image below shows two Time of day rules.

The first allows internet access between 6:00 am and 10:00 pm on Monday to Sunday. Internet is blocked at all other times.

The second blocks internet access between 10:00 pm and midnight Mondays, Tuesdays, Wednesdays, Thursdays, and Sundays

| Par          | ental Controls       |            |           |       |                                    |        |
|--------------|----------------------|------------|-----------|-------|------------------------------------|--------|
| Enab         | le Parental Controls |            |           |       |                                    |        |
|              | Host MAC             | Start Time | Stop Time | Mode  | Day of weeks                       | +-/Ădd |
| $\checkmark$ |                      |            |           |       | Mon. Tue. Wed. Thu. Fri. Sat. Sun. | •      |
| - 🗸          |                      | 06:00      | 22:00     | Allow | Mon.Tue.Wed.Thu.Fri.Sat.Sun.       | 8      |
| ✓            | 4427                 | 22:00      | 23:59     | Block | Mon.Tue.Wed.Thu.Sun.               | 8      |

To delete a rule click on Delete the cross icon on the RHS of the rule. Note clicking on "x" (delete) deletes rule immediately with no confirmation message.

Time of day rules only effect internet access they don't prevent devices connecting to modem's WiFi.

### **Parental Controls Site Blocking**

Log into Modem and go to Parental Controls

Ensure "Enable Web URL" filter is on

Enter URL off site you wish to block and click on add (+ icon RHS of rule)

When all sites you wish to block have been entered click on save.

| номе                  |            | INTERNET    | WI-FI |   | FIREWALL | PARENTAL       |  |
|-----------------------|------------|-------------|-------|---|----------|----------------|--|
| <b>S</b><br>TELEPHONY |            | DIAGNOSTICS | LOG   |   |          | GO TO<br>BASIC |  |
|                       | ontrols    | DFF         |       |   |          |                |  |
| URL Filter            | URL Filter |             |       |   |          |                |  |
| URL Filter List       |            |             |       | × | */Add    |                |  |
| adam.com.au           |            |             |       |   | 8        |                |  |
| Cancel                | Save       |             |       |   |          |                |  |

To delete a site click on delete (Cross icon RHS of rule). Site will be deleted immediately.

Click on save to save changes

| Parental Controls        |     |  |
|--------------------------|-----|--|
| Enable Parental Controls |     |  |
| JRL Filter               |     |  |
| Enable Web URL Filter    |     |  |
| URL Filter List          | +). |  |
|                          | Del |  |
| adam.com.au              | 0   |  |
| voutube.com              | 0   |  |

# 7. Connecting Wi-Fi Devices.

### 1. Using WPS

Press and hold the Pair button on the back of the modem for at least 5 seconds. The light will flash for 3 minutes during this time a WPS device can be connected, Follow the instructions supplied with the Wi-Fi device.

By default WPS is enabled but it can be fisabled by removing the tick next to WPS in the modems WiFi settings (See Change Wi-Fi SSID and Password).

 Manually using SSID and Network Key. There is a label with the SSID and Network key located on the bottom of the modem. The SSID and Network key are also displayed on the WiFi settings page of the modem. Follow the Wi-Fi device's instructions for manually connecting to a Wi-Fi network.

### 8. Address Reservation.

Hint Before reserving an IP open a new WEB browser tab, log into modem and go to Go To Advanced > Local Network > Devices. You will be able to copy MAC address and paste them into the IP address reservation table.

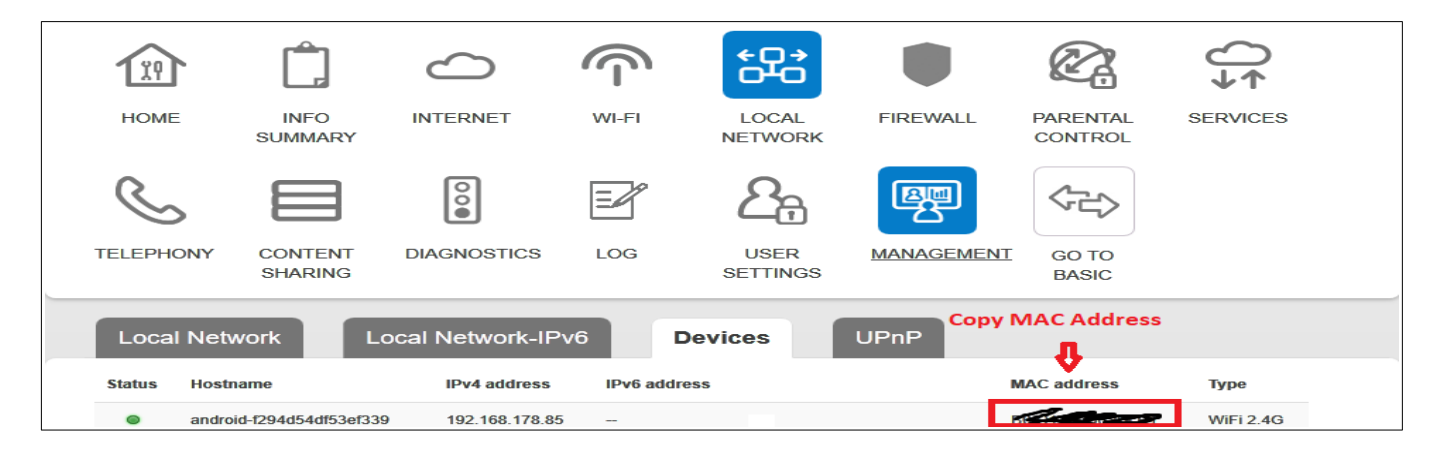

To reserve a LAN IP address for device. (Static IP address) log into modem and go to Go to Advance > Local Network

Fill in the host name.

Paste the MAC address or type in the MAC address of the device.

Enter the IP address to use. It can be the same as the devices existing IP address or a new IP address can be used as long as it is within the LAN IP address range of the modem.

Click on Add (+ icon right hand side of IP column)

| Local Network          | Local Network-IPv6 |   | Devices      | UPnP         |                 |
|------------------------|--------------------|---|--------------|--------------|-----------------|
| Global Information     | on                 |   | DHCP Set     | tings        |                 |
| Local Device IP addres | ss 192.168.178.1   |   | DH           | CP Server    |                 |
| Local Network subne    | et 255.255.255.0   |   | [            | ONS Suffix   | gateway         |
| DNS Provide            | er Telstra         | ~ | DHCP Sta     | art address  | 192.168.178.2   |
| Primary DN             | s                  |   | DHCP Er      | nd address   | 192.168.178.254 |
| Secondary DN           | s                  |   | Lease time ( | minutes)     | 1440            |
| Static leases          |                    |   |              |              |                 |
| Hostname               | MAC address        |   | IP           |              | Agd Dele        |
| Lounge_camera          | 2 Contraction      |   | 19           | 2.168.178.98 |                 |

Repeat for all required static leases.

| Dell_Notebook | 94-34-55-0-00-00 | 192.168.178.71 | 8 |
|---------------|------------------|----------------|---|
| Android_VOIP  | D0-04-05-00-05-0 | 192.168.178.85 | 8 |
| Lounge_camera |                  | 192.168.178.98 | 8 |
| Cancel Save   |                  |                |   |

To delete a static lease click on delete (x icon right hand side of static lease)

Once all static leases have been entered click on save

For static leases to take effect disconnect and reconnect devices with static lease.

# 9. Port Forwarding

For port forwarding to work you need a fixed IP LAN address. (See <u>Address Reservation</u> for how to do this)

Log in to Modem and go to Go To Advanced > Firewall > Port Forwarding

If adding a standard port select the type of App, Service or Device and then select Device, Service or app from drop down "Application name".

The name protocol and ports will automatically be filled in.

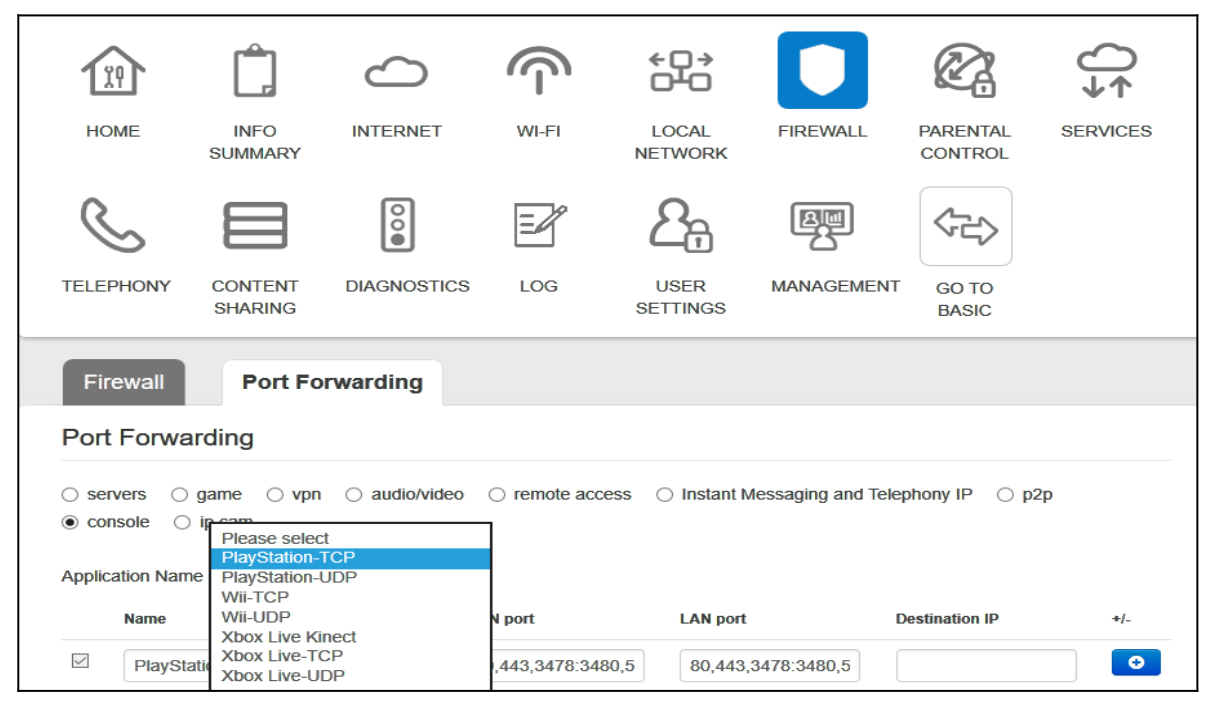

If mapping a non standard port leave choice settings on default, fill in name and ports manually and select protocol. If unsure of protocol select both.

Type port number in WAN port and LAN port field. Best to use same port number. If there is a range of ports enter the first and last port numbers separated by a colon (eg 45:55). If two or more ports separate ports with a comma.

Enter LAN IP address of device. A list of all currently connected device will be displayed.

#### Click on add

Click on save when all rules have been entered.

| Application Name | Black and W | hite-TCP      | $\sim$           |                  |                |     |
|------------------|-------------|---------------|------------------|------------------|----------------|-----|
| Name             |             | Protocol      | WAN port         | LAN port         | Destination IP | */Ă |
| Black and        | White-TC    | TCP<br>UDP    | 2611:2612,6667,0 | 2611:2612,6667,6 | 182.168.178.1  |     |
|                  |             | DOTU          |                  |                  |                |     |
| Dell-Noteboo     | k-FTP       | вотн          | 21               | 21               | 192.168.178.71 |     |
| Dell-Noteboo     | ration      | Brivata IB Ad | 21               | 21               | 192.168.178.71 |     |

The port forwarding tool at <u>http://www.yougetsignal.com/tools/open-ports/</u> can be used to check if the port is open.

# 10. Inbuilt Help

At the Top right of Modem's home page is a **Logout** icon and **help** icon (?).

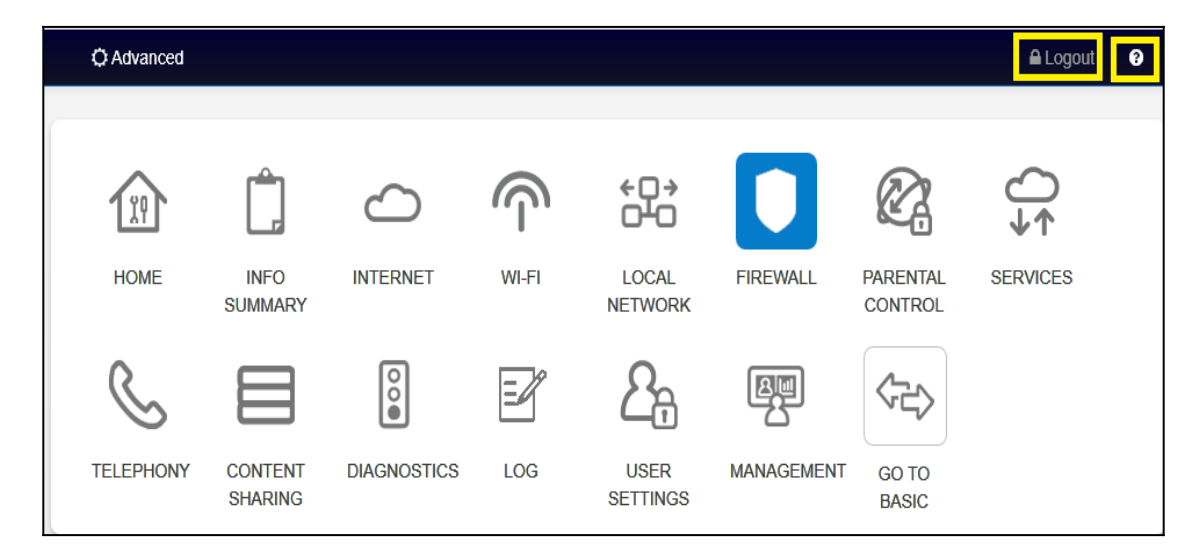

Clicking on the help icon opens the help pdf at its index page.

| Index                                                                                |
|--------------------------------------------------------------------------------------|
| 3. Configuration of Telstra Smart Modern <sup>™</sup> Gen 2 Settings                 |
| 3.1 Configuring Telstra Smart Modem <sup>®</sup> Gen 2 Using the Control Panel (GUI) |
| 3.2. Changing Your Modern Login Password                                             |
| 3.3. Customizing Your LAN/WAN Settings                                               |
| 3.4. Configuring Your Modern Wi-Fi                                                   |
| 3.5. Setup Voice Calling                                                             |
| 3.6. Connecting Devices to the Telstra Smart Modern <sup>®</sup> Gen 2               |
| 4. Advanced Settings                                                                 |
| 4.1. Guest Wireless Network Setup                                                    |
| 4.2. Content Sharing                                                                 |
| 4.3. LAN IP Pool/DHCP Change                                                         |
| 4.4. Port Forwarding                                                                 |
| 5. Troubleshooting & General Tips                                                    |
| 5.1. The Internet is not working or WAN light is off                                 |
| 5.2. My devices aren't connecting                                                    |
| 5.3. There is a red internet light (ONLINE LED)                                      |
| 5.4. Re-setting Telstra Smart Modem'" Gen 2                                          |

Clicking on any of the headings opens the relevant help page.

# 11. Firewall

Go to Go to Advanced > Firewall > Firewall

| 119                                          | Ĉ,                                     | $\bigcirc$                                                     |                              | + <b>□</b> →                         |                  | Ø.                  | ()∻      |
|----------------------------------------------|----------------------------------------|----------------------------------------------------------------|------------------------------|--------------------------------------|------------------|---------------------|----------|
| HOME                                         | INFO<br>SUMMARY                        | INTERNET                                                       | WI-FI                        | LOCAL<br>NETWORK                     | FIREWALL         | PARENTAL<br>CONTROL | SERVICES |
| $\leq$                                       |                                        | 00                                                             |                              | 2 <sub>8</sub>                       |                  |                     |          |
| TELEPHONY                                    | CONTENT                                | DIAGNOSTICS                                                    | LOG                          | USER<br>SETTINGS                     | MANAGEMENT       | GO TO<br>BASIC      |          |
| Firewall                                     | Port For                               | rwarding                                                       |                              |                                      |                  |                     |          |
| Firewall                                     |                                        |                                                                |                              |                                      |                  |                     |          |
| Firewall Leve<br>Defense S<br>In normal mode | el<br>Strength OL<br>e, the firewall w | .ow <ul> <li>Normal</li> <li>Ill allow all outbound</li> </ul> | O High O C<br>connections. I | Customise<br>It will silently drop ( | unknown incoming | connections.        |          |
| DoS pro                                      | otection 🗌                             |                                                                |                              |                                      |                  |                     |          |
| Answer Interr                                | net ping                               |                                                                |                              |                                      |                  |                     |          |
| DMZ                                          |                                        |                                                                |                              |                                      |                  |                     |          |
| E                                            | Enabled 🖂                              |                                                                |                              |                                      |                  |                     |          |
| Destin                                       | ation IP 192                           | 2.168.78.85                                                    | ×                            |                                      |                  |                     |          |
| Cancel                                       | Save                                   |                                                                |                              |                                      |                  |                     |          |

The default Fire wall setting is normal.

Select the level of protection required and click on save.

By default "Answer internet ping" is disable. If you are running ping test from a remote site enable this setting.

DMZ by default is disabled.

To enable DMZ place tick next to enabled and enter LAN IPv4 address off device that you want to put in the modem's DMZ. All incoming traffic to a device in the modem's DMZ is not blocked by firewall except for incoming traffic to a port that has a port forwarding rule set in the modem's <u>Port forwarding</u> settings.

If Customise is selected can

- Select individual outgoing services to block. To block the outgoing service place tick next to service and select save.
- You can also select custom rules of protocol, Ports and Source and or destination IPv4 and or IPv6 address. At present I have been unable to work out whether these custom rules block or allow traffic through firewall.

| irewall Level                                                                         |                                                                                         |                                                                         |                                                                    |                             |           |  |  |
|---------------------------------------------------------------------------------------|-----------------------------------------------------------------------------------------|-------------------------------------------------------------------------|--------------------------------------------------------------------|-----------------------------|-----------|--|--|
| Defense Strength                                                                      | ⊖ Low ⊖ Norma                                                                           | al 🔿 High 🖲 Customise                                                   |                                                                    |                             |           |  |  |
| Service Name                                                                          | De                                                                                      | tailed description                                                      |                                                                    |                             | Blocking* |  |  |
| www                                                                                   | нт                                                                                      | TP, TCP Port 80, 3128, 8000,                                            | 8001, 8080                                                         |                             |           |  |  |
| Sending email                                                                         | SM                                                                                      | TP, TCP Port 25                                                         |                                                                    |                             |           |  |  |
| News Forums                                                                           | NN                                                                                      | TP, TCP Port 119                                                        |                                                                    |                             |           |  |  |
| Receiving email                                                                       | PO                                                                                      | P3, TCP Port 110                                                        |                                                                    |                             |           |  |  |
| Secure HTTP                                                                           | нт                                                                                      | TPS, TCP Port 443                                                       |                                                                    |                             |           |  |  |
| File Transfer                                                                         | FT                                                                                      | P, TCP Port 21                                                          |                                                                    |                             |           |  |  |
| Telnet Service                                                                        | тс                                                                                      | TCP Port 23                                                             |                                                                    |                             |           |  |  |
| AIM                                                                                   | AO                                                                                      | L Instant Messenger, TCP Po                                             | ort 5190                                                           |                             |           |  |  |
| DNS                                                                                   | UD                                                                                      | P Port 53                                                               |                                                                    |                             |           |  |  |
| An IPv4 address ha     An IPv6 (Normal) ad     Src/Dsp port range:      IPv4 Protocol | s the following forma<br>ddress has the follow<br>Specify the Port or ra<br>IPv4 Src IP | ttxxxxxxxxxx<br>ing format:yyyy:yyyy:yyyy<br>ange of Ports (e.g. 1000:1 | (2)<br>(2)<br>(2)<br>(2)<br>(2)<br>(2)<br>(2)<br>(2)<br>(2)<br>(2) | /<br>e to.<br>IPv4 Dsp Port | */-       |  |  |
|                                                                                       |                                                                                         |                                                                         |                                                                    |                             | •         |  |  |
| ✓ ТСР                                                                                 | 0.0.0.0                                                                                 | 80                                                                      | 0.0.0.0                                                            | 80                          | 8         |  |  |
|                                                                                       |                                                                                         |                                                                         |                                                                    |                             |           |  |  |

### 12. Reset Modem.

There are two methods for resetting the modem.

- 1. Using a paper clip press the modem's reset button for at least 10 seconds. The reset button is located on back of modem near LAN port 2.
- 2. Log into the modem, go to Advanced > Management > Ticking "Retain Contacts" will retain contact information in phone book. Click on reset

Modem will reboot. Front light will cycle through the colours of the rainbow.

| S           |                    | 00             |     | 2 <sub>7</sub>   |            |                |        |  |
|-------------|--------------------|----------------|-----|------------------|------------|----------------|--------|--|
| TELEPHONY   | CONTENT<br>SHARING | DIAGNOSTICS    | LOG | USER<br>SETTINGS | MANAGEMENT | GO TO<br>BASIC |        |  |
| Time Settir | ng Sy              | stem Reset     |     |                  |            |                |        |  |
| Restart & F | actory             |                |     |                  |            |                |        |  |
| Sav         | e Setting          | Save           |     |                  |            |                |        |  |
| Restor      | e Setting          | Restore        |     |                  |            |                | Browse |  |
|             |                    |                |     |                  |            |                | BIOWSE |  |
| Resta       | rt Device          | Restart        |     |                  |            |                |        |  |
| Factory     | Defaults           | Reset          |     |                  |            |                |        |  |
|             | ✓                  | Keep Phonebook |     |                  |            |                |        |  |

There is also an option to restart modem without doing a factory reset To restart modem press restart button.

# 13. Turn Wi-Fi OFF or ON.

There are two methods

1. Wi-Fi Switch back of modem

To turn Wi-Fi of press the Wi-Fi switch located on back of modem for a couple of seconds. The light will turn off indicating all Wi-Fi bands have been turned Off

To turn Wi-Fi back on pressing the Wi-Fi button for a few seconds the light turns green.

2. GUI interface.

Connect to Modem via a LAN port. Log into the modem and click on Wi-Fi Click on WiFi Radio Click on the Enabled box to remove or place tick in the box for the Wi-Fi band or bands you wish to turn Off or On.

Click on Save

This will turns Off or On all WiFi Networks on that band including Telstra Air and FON Individual WiFi networks can be turned On or Off by going to the respective network tab.

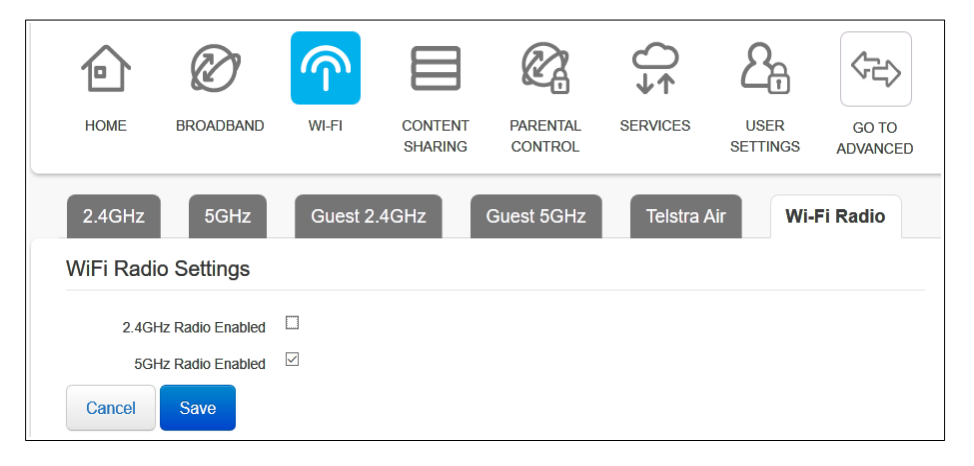

# 14. Bridge Mode.

Log into the modem and go to "Go To Advanced: > Local Network > Local Network-IPv6.

Remove Tick next to IPv6 Enabled.

"Go To Advanced" > Internet > WAN Services Tab

Before Bridging Modem Turn off WiFi <u>section 13</u> to prevent WiFi devices grabbing public IP address

| HOME                     | INFO                          |                          | MLFI                       |         | FIREWALL |                                |  |
|--------------------------|-------------------------------|--------------------------|----------------------------|---------|----------|--------------------------------|--|
| C                        | SUMMARY<br>CONTENT<br>SHARING | This site<br>Are you sur | e says<br>re to switch the | NETWORK | Mode?    | CONTROL<br>X<br>SO TO<br>BASIC |  |
| Internet Ad<br>Bridge Mo | de                            | LTE                      | ОК                         |         | Cancel   |                                |  |
| Bridg                    | e Enabled                     |                          |                            |         |          |                                |  |

Click on Bridge Mode switch to toggle it on.

Click on Ok in the dialogue box that appears.

Click on Ok in next dialogue box that appears. If you are two slow in clicking OK modem will return to home page without Bridging modem. You should see countdown dialogue box as in image below.

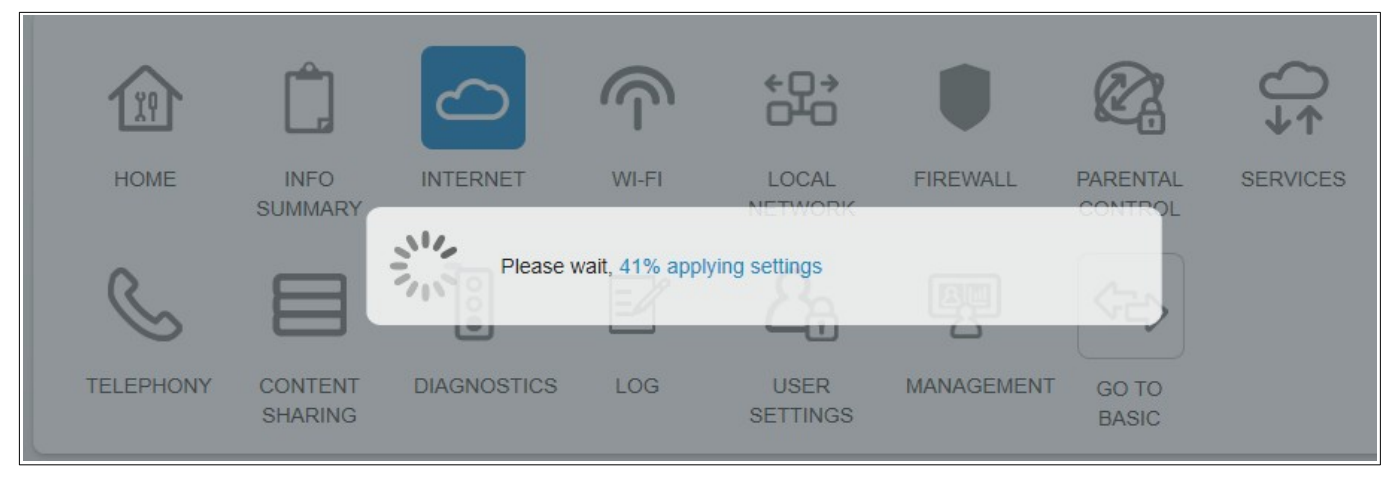

Modem will reboot.

When Modem has rebooted phone light will be orange, Link light and Front light will be green, Wireless Signal light will be Off, Red Orange or green depending on mobile signal strength. All other lights will be off.

To access modems GUI in Bridge set up a static IP on a device in the same subset as modem and connect to one of modem's LAN ports. Image below shows settings available in Bridge mode.

Note: In bridge mode the phone and backup 4G will no longer work, and a factory reset is require to disable bridge mode resulting in loss of all settings.

# **15. Dynamic DNS**

To set up DNS go to Services > Dynamic DNS

|          | Ø         | $\bigcirc$                     |                    |                     | Û.↓↑     | 2 <sub>7</sub>   |                   |
|----------|-----------|--------------------------------|--------------------|---------------------|----------|------------------|-------------------|
| HOME     | BROADBA   | ND WI-FI                       | CONTENT<br>SHARING | PARENTAL<br>CONTROL | SERVICES | USER<br>SETTINGS | GO TO<br>ADVANCED |
| Remote V | Veb Acces | s Traffic M                    | lonitor            | Dynamic DNS         |          |                  |                   |
| DynDNS   |           | DYNDNS<br>CHANGEIP<br>ZONEEDIT |                    |                     |          |                  |                   |
|          | Enabled   | FREE<br>IP                     |                    |                     |          |                  |                   |
| Ser      | vice Name | NOIP<br>FREEDNS                |                    |                     |          |                  |                   |
|          | Domain    | DNSMAX                         |                    |                     |          |                  |                   |
| L        | Jser Name | HE                             |                    |                     |          |                  |                   |
|          | Password  | DNSDYNAMIC                     |                    |                     |          |                  |                   |
|          |           | DNSOMATIC                      |                    |                     |          |                  |                   |
|          |           | 3322<br>NAMECHEAP<br>EASYDNS   |                    |                     |          |                  |                   |

Place tick in box next to enabled.

Select provider from drop down list.

Enter the DDNS URL without the http:// in domain box

Enter the DDNS Username.

Enter the password.

Click on Save.

| Remote Web Acces         | s Traffic Monitor | Dynamic DNS |
|--------------------------|-------------------|-------------|
| DynDNS                   |                   |             |
| DDNS registration status | [Success]         |             |
| Enabled                  |                   |             |
| Service Name             | NOIP ~            |             |
| Domain                   | sample.ddns.net   |             |
| User Name                | sample            |             |
| Password                 | •••••             |             |

If successful DDNS registration status (Success) is displayed above Enabled.

# 16. Register and De-Register a DECT Handset

### Can only register DECT CAT-iq2.0 handset. Not all DECT will pair with modem.

Press the Pair button on the back of the modem for at least five seconds. The button will starts flashing Green. The button will flash Green for 2 minutes.

While button is flashing the modem is ready to pair with the handset.

Follow the handset's documentation for pairing the handset. (Default Pin is 0000)

When the handset is paired the Pair light will turn green, If unsuccessful pair light will turn red.

Can also pair handset and change pin from within GUI (Go to Advanced > Telephony > Phone Device)

| TELEPHONY                                                    | CONTENT                                                  | DIAGNOSTICS                         | S LOG           | USER<br>SETTINGS | MANAGEMENT        | GO TO<br>BASIC |            |
|--------------------------------------------------------------|----------------------------------------------------------|-------------------------------------|-----------------|------------------|-------------------|----------------|------------|
| Phone Nu                                                     | mber                                                     | Phone Devic                         | e               | Phone Book       | Call Log          | Misc           |            |
| DECT Pa                                                      | airing                                                   |                                     |                 | DECT Pag         | jing              |                |            |
| Pairing V<br>Pair<br>Pai<br>Device List<br>Here you can crea | Base Name<br>Access Code<br>Window Time<br>Iring Handset | ARC-VDSLIAD<br>0000<br>120<br>Start | (Sec)           | Pagin            | g Handset 🦩 Start |                |            |
| Name                                                         | Ту                                                       | ype Int<br>Nu                       | ternal<br>Imber | Outgoing Number  | Incoming Number   | Edit           | Add/Delete |
| Phone 1                                                      | F)                                                       | KS **7                              | 7               | +0,              | Answer All        |                |            |
| Handset 1                                                    | DE                                                       | ECT **1                             | I               | +6               | Answer All        |                | ×          |
| Handset 2                                                    | DE                                                       | ECT **2                             | 2               | +6444            | Answer All        |                | ×          |

To register or pair a handset click on "Pairing Handset" Start

To change pin number enter new number in Access Code and save settings.

To change pairing time change number of seconds in Pairing Window Time.

To de-register (un-pair) a handset log into the modem and go to Advanced > Telephony > Phone Devices.

Click on the cross right hand side of handset and click Ok in the dialogue box that pops up.

To page a handset press pair button on back of modem for less than 2 seconds. To stop paging press pair button again.

To page Handsets from within the GUI press "Paging Handsets" Start.

# 17. Telephony (Phone No, Phone book & Call log)

Log in to Modem and go to Go To Advanced > Telephony > Phone Number The status of the phone service is displayed.

|                   | Phone                                                        | e Number Phone | Device Pho          | one Book | Call Log                 | Misc     |        |
|-------------------|--------------------------------------------------------------|----------------|---------------------|----------|--------------------------|----------|--------|
| \$                | Service                                                      | Configuration  |                     |          |                          |          |        |
|                   | Vol                                                          | IP/PSTN mode   | PSTN                |          |                          |          |        |
| Telephone Numbers |                                                              |                |                     |          |                          |          |        |
|                   | On this page you can create or configure your phone numbers. |                |                     |          |                          |          |        |
|                   | Status                                                       | UserName       | Registrar           | Expires  | Devices                  | Add/Edit | Delete |
| _                 | ۲                                                            | <u>+617 av</u> | connect.telstra.com | 3600     | Phone 1, Handset 1, Hand | lset 2   |        |

Go to Phone book tab to display modem's phone book.

You can edit, delete and add phone numbers to phone book but I have yet to discover how to use phone book to make a call.

| Phone Number Phone                              | Device Phone Book            | Call Log | Misc            |
|-------------------------------------------------|------------------------------|----------|-----------------|
| Here list entries of phone book. You can also e | dit/delete/add a entry here. |          |                 |
| Name                                            | Phone Number                 | Туре     | Edit Add/Delete |
| 1234                                            | 1234                         | Home     | ×               |
| Ring All                                        | **0                          | Home     | ×               |
| SMS Incoming                                    | 0198339100                   | Home     | ×               |
| Telstra Support                                 | 132200                       | Home     | Edit Delete     |
| Test Test                                       | 0882622307                   | Home     | × ×             |
| Voicemail                                       | 125101                       | Home     | Add             |
|                                                 |                              |          | 0               |

To view modem's call log go to the Call Log Tab

| Pho             | ne Number                  | Phone Device                  | Phone Book                      | Call Log                        | Misc                             |
|-----------------|----------------------------|-------------------------------|---------------------------------|---------------------------------|----------------------------------|
| Please          | select your Call List:     | <ul> <li>All Calls</li> </ul> | Outgoing Calls                  | O Incoming Calls                | ⊖ Miss Calls                     |
| (This list      | t shows all calls.)        |                               |                                 |                                 |                                  |
| Туре            | Number<br>Name             | Phone Device                  | Date<br>Duration                | Jitter / Latency<br>Packet Loss | Status<br>Reason                 |
| C.,             | 101                        | Handset 2                     | 13.12.2019 11:11:41<br>00:00:40 | 99 / 0<br>11                    | VoIP SUCCESS<br>OUTGOING_SUCCESS |
| C.,             | 08679126                   | Handset 1                     | 13.12.2019 09:29:33<br>00:02:02 | 1/0<br>0                        | VoIP SUCCESS<br>OUTGOING_SUCCESS |
| C×              | Unavailable<br>Unavailable | +6                            | 11.12.2019 14:01:41<br>00:00:00 |                                 | VoIP FAIL<br>INCOMING_MISS       |
| C.,             |                            | Phone 1                       | 00.00. 0 00:00:00<br>00:00:00   |                                 | PSTN FAIL<br>OUTGOING_NOANSWE    |
| Clear call logs |                            |                               |                                 |                                 |                                  |

The Misc Tab is were you can add phone numbers you wish to block.

| Phone Number   | Phone Device      | Phone Book | Call Log     | Misc |
|----------------|-------------------|------------|--------------|------|
| Do Not Disturb |                   |            |              |      |
| Enable         | ● No ○ Everyday 《 | ) Weekday  |              |      |
| Call Barring   |                   |            |              |      |
| Block Number   |                   |            | Add / Delete |      |
|                |                   |            | •            |      |

# 18. Remote Web Access.

To turn Remote Web Access on log into modem and go to Services > Remote Web Access

| WLFI<br>Traffic I | CONTENT<br>SHARING<br>Monitor      | PARENTAL<br>CONTROL                    | SERVICES                                      | USER<br>SETTINGS                              | GO TO<br>ADVANCED                             |
|-------------------|------------------------------------|----------------------------------------|-----------------------------------------------|-----------------------------------------------|-----------------------------------------------|
| Traffic I         | Monitor                            | Dynamic DNS                            |                                               |                                               |                                               |
|                   |                                    |                                        |                                               |                                               |                                               |
| 1                 |                                    |                                        |                                               |                                               |                                               |
| 1                 |                                    |                                        |                                               |                                               |                                               |
|                   |                                    |                                        |                                               |                                               |                                               |
| s://? :           | 8080                               | 3:8080                                 |                                               |                                               |                                               |
| st                |                                    |                                        |                                               |                                               |                                               |
|                   |                                    |                                        |                                               |                                               |                                               |
| in:04             | ]                                  |                                        |                                               |                                               |                                               |
| 80                |                                    |                                        |                                               |                                               |                                               |
|                   | 5://<br>5://20<br>st<br>1024<br>80 | s:// :8080<br>s://20<br>st<br>24<br>80 | s:// :8080<br>s://20 3:8080<br>st<br>24<br>80 | s:// :8080<br>s://20 3:8080<br>st<br>24<br>80 | s:// :8080<br>s://20 3:8080<br>st<br>24<br>80 |

Place a tick next to "Enabled"

Place Tick next to "HTTPS" if you wish to to use secure login.

To use your own password remove tick from "Use Random password" and enter password in password box.

Default Management port is 8080 but you can enter another port number.

Save Settings

| Remote Web Acc        | Traffic Monitor Dynamic DNS                                  |
|-----------------------|--------------------------------------------------------------|
| Remote Management fur | iction will be automatically disabled after Gateway reboots. |
| Remote Managem        | ient                                                         |
| Enabled               | ☑ IPv4 address for remote Management.                        |
| HTTPS                 |                                                              |
| URL                   | https://5 '2:8080                                            |
|                       | https://[2 1:4b43]:8080                                      |
| Username              | assist                                                       |
| Use Random Password   | IPv6 address for remote Management.                          |
| Password              | rite 104                                                     |
| Management Port       | 8080                                                         |

To connect remotely open a browser and navigate to the URL

If HTTPS is used a warning message will be displayed.

Below is the warning message displayed using the Edge Browser.

Click on "Details" and then click on "Go on to WEB page" to display modem's log in screen.

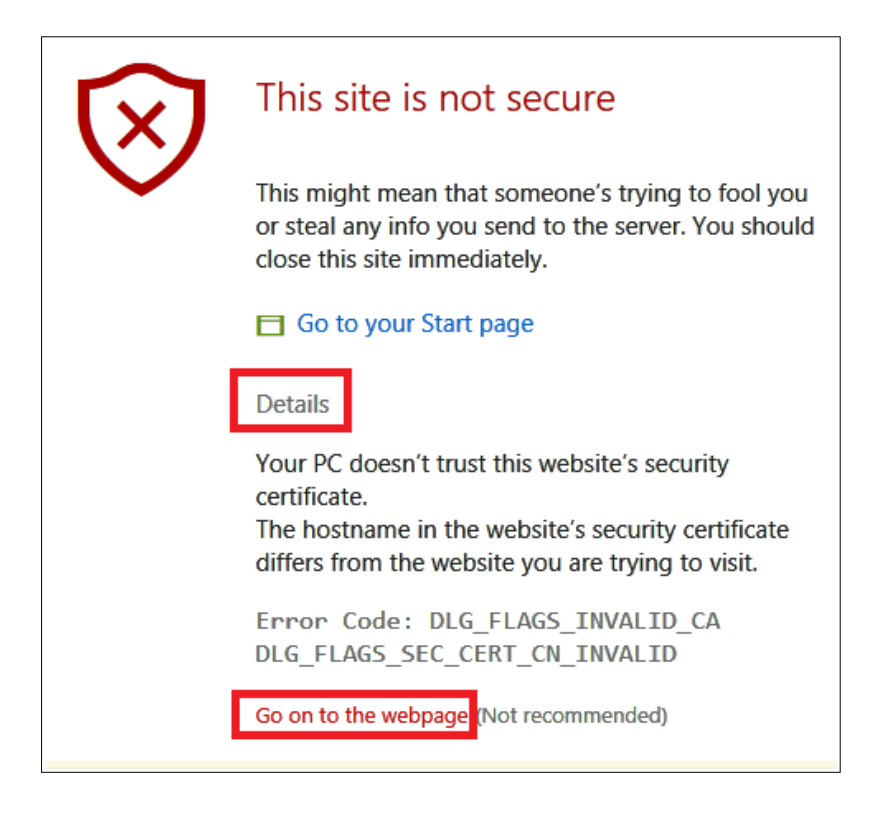

Use the user name assist and the password displayed in the Password box to log in to GUI of modem.

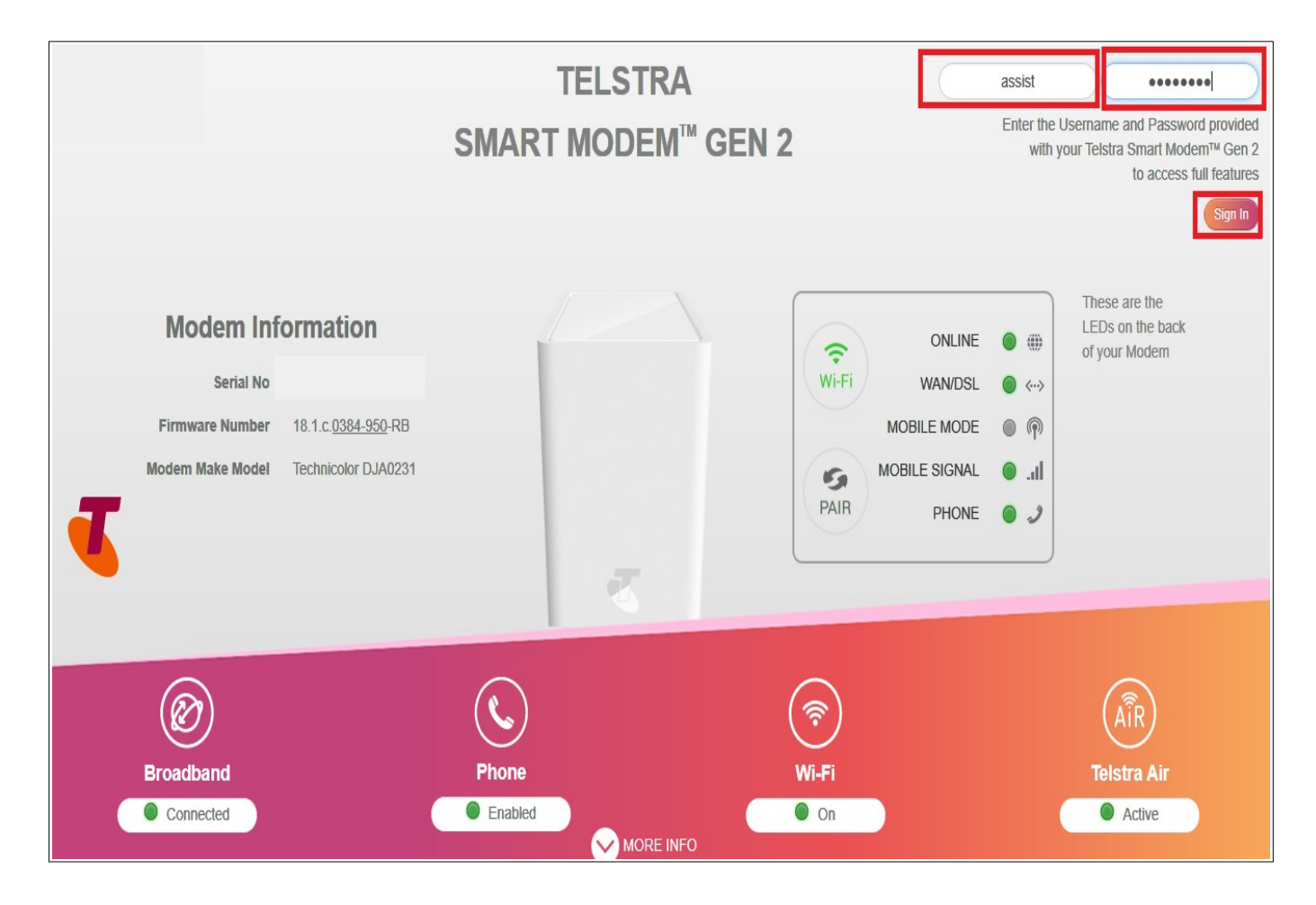

NB: Remote Web access turns of if modem reboots.

Remote Web access locks up and requires reboot to fix if modem switches to 4G backup and then back to main link.

# **19. Wi-Fi MAC Filtering**

Log into modem, go to WiFi

### Select Access Point

| номе   | BROADBAND | WI-FI   | CONTENT | PARENTAL<br>CONTROL |           | USER<br>SETTINGS | GO TO<br>ADVANCED |
|--------|-----------|---------|---------|---------------------|-----------|------------------|-------------------|
| 2.4GHz | 5GHz      | Guest 2 | .4GHz   | Guest 5GHz          | Telstra A | Air Wi-I         | Fi Radio          |

### Scroll down to Access Control List

|             | Disabled<br>Blacklist |            |
|-------------|-----------------------|------------|
| ACL mode    | Whitelist             |            |
| MAC Address |                       | Add / Dele |
|             |                       | •          |

There are two Modes:

- 1. Blacklist: Listed devices will not be able to connect to WiFi
- 2. White list: Only devices in list will be able to connect to WiFi.

#### Select mode

| Access Control List                              |             |
|--------------------------------------------------|-------------|
| ACL mode Blacklist ~                             |             |
| MAC Address                                      | Add/ Delete |
|                                                  | •           |
| Dell_Notebook (192.168.178.71)- 04-20-0000       |             |
| android-f294d54df53ef339 (192.168.178.85)- CO-C  |             |
| Galaxy-Tab-A-2016 (192.168.178.100)- D*          |             |
| 68:57:2d:22:c7:2c (192.168.178.102)- 62:57.20 00 |             |

#### Enter 1 into Mac Address box

A drop down menu will open listing all devices that have been connected to modem.

Select the device you wish to add to list and click on + icon (add).

# Note If using White list and using WiFi to connect to modem make sure the device you are using is the first device added to list.

Repeat for all devices that are to be added to list.

When all devices have been added to list click on save.

Repeat for all Access Points. (5GHz, Guest 2.4GHz and Guest 5GHz)

# 20. Backup and Restore Modem Settings

To backup modem settings go to Go to Advanced > Management > System Reset

Select "Save"

The modem settings will be saved to a file called LH1000V1-backup.cfg

| S 1                                   |                        | 00                |             | <u>2</u> 7       |               |                |          |  |
|---------------------------------------|------------------------|-------------------|-------------|------------------|---------------|----------------|----------|--|
| TELEPHONY CC<br>St                    | ONTENT<br>HARING       | DIAGNOSTICS       | LOG         | USER<br>SETTINGS | MANAGEMENT    | GO TO<br>BASIC |          |  |
| Time Setting                          | Syst                   | em Reset          |             |                  |               |                |          |  |
| Restart & Fact                        | tory                   |                   |             |                  |               |                |          |  |
| Save Se                               | etting 🖪 S             | ave               |             |                  |               |                |          |  |
| Restore Se                            | etting 🔿 R             | estore            |             |                  |               |                | <b>D</b> |  |
|                                       |                        |                   |             |                  |               |                | Browse   |  |
| Restart De                            | evice 2 R              | estart            |             |                  |               |                |          |  |
| Factory Defa                          | faults 🕴 Re            | eset              |             |                  |               |                |          |  |
|                                       | ⊡ Kee                  | ep Phonebook      |             |                  |               |                |          |  |
| What do you want<br>From: 192.168.178 | t to do with LH<br>8.1 | 11000V1_backup.cf | g (195 KB)? | Op               | Sav<br>Den Sa | e as           | Cancel   |  |

To restore settings select "Browse"

Navigate to and select the previously saved LH1000V1-backup.cfg file

|                                   |           | Organise + New Toluer                                 | 00 · L. · ·                                                                                                    |
|-----------------------------------|-----------|-------------------------------------------------------|----------------------------------------------------------------------------------------------------|
| Time Setting<br>Restart & Factory | System    | Quick access     DVD     Modem_Setti     Sagemcom_F + | LH1000V1_backup_11122019.cfg<br>LH1000V1_backup_13122019.cfg<br>LH1000V1_backup_20102019.cfg<br>LH1000V1_backup_20102019.cfg<br>Link_Extra_Characters.JPG |
|                                   |           | Galavy SQ 🚽 🗸 <                                       | >                                                                                                    |
| Save Setting                      | 🖺 Save    | File name: LH1000V1_backup_13122019.cfg               | ✓ All files (*) ✓                                                                                                    |
| Restore Setting                   | Resto     |                                                       | Open Cancel                                                                                                    |
|                                   |           |                                                       | Browse                                                                                                    |
| Restart Device                    | C Restart |                                                       |                                                                                                    |
| Factory Defaults                  | 7 Reset   |                                                       |                                                                                                    |

#### Select "Open"

| Time Setting      | System Reset                                                     |        |
|-------------------|------------------------------------------------------------------|--------|
| Restart & Factory |                                                                  |        |
| Save Setting      | E Save                                                           |        |
| Restore Setting   | ■ Restore                                                        |        |
|                   | C:\Users\C\Documents\Modem_Settings\LH1000V1_backup_13122019.cfg | Browse |

Select "Restore"

Modem will reboot and previously saved settings will be restored.

# 21. Change Wi-Fi Channel, SSID or Password.

Log into modem and go to Wi-Fi

Select WiFi Band you wish to change channel on.

Current channel in use is displayed, select channel you wish to use and save settings.

To aid in selecting a channel that has least interference from neighbouring networks use <u>WiFi scanning</u> tool (Go to Advanced > Diagnostics > WiFi)

|                                    |                            |                         | _<br>↓↑   | <u>2</u> 7       |                   |
|------------------------------------|----------------------------|-------------------------|-----------|------------------|-------------------|
| HOME BROADBA                       | ND WI-FI CONTEN<br>SHARING | T PARENTAL<br>G CONTROL | SERVICES  | USER<br>SETTINGS | GO TO<br>ADVANCED |
| 2.4GHz 5GH                         | z Guest 2.4GHz             | Guest 5GHz              | Telstra 4 | Air Wi-I         | Fi Radio          |
| Wi-Fi Channel                      |                            |                         |           |                  |                   |
| MAC Address                        | e                          |                         |           |                  |                   |
| Standard                           | 802 11b/n/n                | 1                       |           |                  |                   |
| Channel Width                      | auto<br>1                  |                         |           |                  |                   |
| Channel                            | 3                          |                         |           |                  |                   |
| Extension Channel                  | 4 5 6                      |                         |           |                  |                   |
| Current Channel                    | 7                          |                         |           |                  |                   |
| Auto channel selection<br>interval | 8<br>9<br>10<br>11         | (3600 secs -172800 se   | ecs)      |                  |                   |
| Output Power                       | 12<br>13                   |                         |           |                  |                   |

To change WiFi SSID and WiFi password select the required network.

Enter the new SSID in Network name field.

Enter new password in the Network Key field.

**Note To us separate SSID for 5G Band, "Band Steering" must be turned of in 2.4G Band tab.** When all changes have been made select save.

| Enabled             |                                                                     |                                                                                                    |
|---------------------|---------------------------------------------------------------------|----------------------------------------------------------------------------------------------------|
| Network Name        | SSID                                                                |                                                                                                    |
| Band Steering       | Band sleering actively guides the<br>and monitoring the interfaces. | client to the most suitable WI-FI band, by detecting the client's capab                                        |
| Broadcast SSID      | CH                                                                  |                                                                                                    |
| Security Mode       | WPA2 PSK ~                                                          |                                                                                                    |
| Network Key         | 'password                                                           |                                                                                                    |
| WPS                 |                                                                     | the second second second second second second second second second second second second second second second s |
| WPS Device PIN Code |                                                                     | 9e PIN code Start                                                                                              |
| Connect using WPS   | C Start                                                             |                                                                                                    |
| Access Control Lis  | t                                                                   |                                                                                                    |
| ACL made            | Disabled                                                            |                                                                                                    |

# 22. Third Party VDSL Modem Router

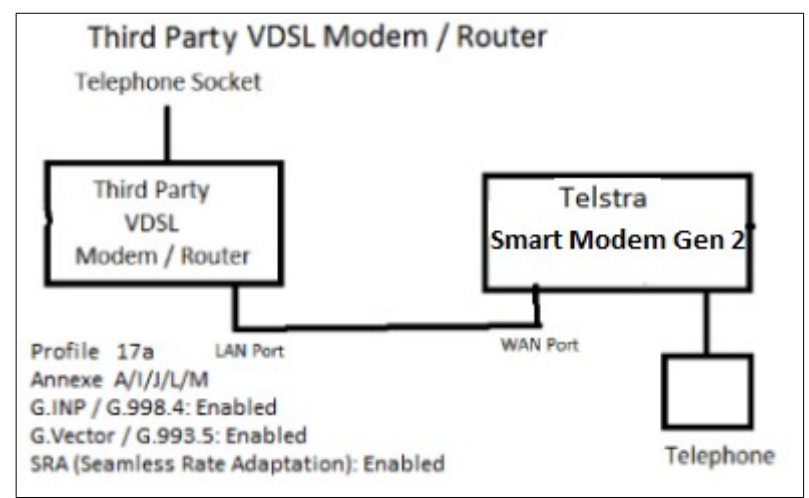

Connect as per diagram.

No special settings required in Telstra Smart Modem Gen 2.

Turn Wi-Fi Off on Telstra Smart Modem Gen 2.

In third party modem set connection type as DSL and no login ID or password required (IPOE). If you have trouble with phone change SIP/ALG settings and or set a static address for Smart Modem in Third party VDSL and port forwarding (TCP/UDP 5060-5061, 3478 and UDP 5004, 10000-20000) to Smart Modem Modem

Note Before using this set up Smart Modem must be connected directly to NBN to enable registration of VOIP in Modem.

### 23. DLNA Server and USB Mass Storage.

The Modem acts as DLNA server for media files on drives connected to USB ports.

### A powered USB Hub can be plugged into the USB port to allow the connection of several drives

To turn DLNA on or off go to Content Sharing > DLNA and place or remove tick next to "DLNA Enabled" and click on save.

|         |                   |                    |                    | Ø.                  | ♦                  | 2 <sub>8</sub>     |                   |
|---------|-------------------|--------------------|--------------------|---------------------|--------------------|--------------------|-------------------|
| HOME    | BROADBAND         | WI-FI              | CONTENT<br>SHARING | PARENTAL<br>CONTROL | SERVICES           | USER<br>SETTINGS   | GO TO<br>ADVANCED |
| DLNA    | SAMBA             |                    |                    |                     |                    |                    |                   |
| Genera  | al status         |                    |                    |                     |                    |                    |                   |
|         | Media Servers D   | LNA                | ~                  |                     |                    |                    |                   |
|         | DLNA Enabled      | ]                  |                    |                     |                    |                    |                   |
|         | DLNA name: Te     | Istra Smart Modem  |                    |                     |                    |                    |                   |
| Device  | e Information     |                    |                    |                     |                    |                    |                   |
| Туре    | Product Name      | Shared Name        | Version            | Total Space<br>(GB) | Used Space<br>(GB) | Free Space<br>(GB) |                   |
| storage | Seagate Expansion | SeagateExpansionDr | ive 3.0            | <u>1953.512</u>     | 734.003            | 1219.508           | <b>▲</b> Eject    |
| Cance   | el Save           |                    |                    |                     |                    |                    |                   |

### **Mass Storage**

To turn File sharing on or off go to Content Sharing > Samba and place or remove tick next to "SMBA Enabled" and click on save. By default modem uses SMB 1.0 but can enable SMBv2.

| DLNA SAMB                 | Α                                      |         |                     |                    |                    |                  |
|---------------------------|----------------------------------------|---------|---------------------|--------------------|--------------------|------------------|
| General status            |                                        |         |                     |                    |                    |                  |
|                           |                                        |         |                     |                    |                    |                  |
| Media Servers             | Samba 🗸                                |         |                     |                    |                    |                  |
| Samba Enabled             |                                        |         |                     |                    |                    |                  |
| Samba name:               | Telstra-Modem                          |         |                     |                    |                    |                  |
| Samba workgroup:          | workgroup                              |         |                     |                    |                    |                  |
| Samba SMBv2 Enabled       |                                        |         |                     |                    |                    |                  |
| Username                  | admin                                  |         |                     |                    |                    |                  |
| Password                  |                                        |         |                     |                    | Bet                | fore             |
| Device Information        |                                        |         |                     |                    | rem                | noving drive     |
|                           | Path of USB Drive                      |         |                     |                    | Ejeo               | ct D <u>rive</u> |
| Type Product Name         | Shared Name                            | Version | Total Space<br>(GB) | Used Space<br>(GB) | Free Space<br>(GB) | _ <b>₽</b>       |
| storage Seagate Expansion | \\Telstra-Modem\SeagateExpansionDrive\ | 3.0     | 1953.512            | 734.383            | 1219.128           | 📥 Eject          |
|                           | -                                      |         |                     |                    |                    |                  |
| Cancel Save               |                                        |         |                     |                    |                    |                  |

Before removing a USB drive click on Eject

On a Windows PC can connect to drives connected to the USB ports by opening File Explorer and typing the address shown at the bottom right of the Content sharing page into the address bar of File explorer. (Your address will be different depending on IP address off you modem and the name of the attached USB drive)

| TELSTRA-MODEM                                                                        |        |     | – 🗆 ×                 |
|--------------------------------------------------------------------------------------|--------|-----|-----------------------|
| $\leftarrow$ $\rightarrow$ $\checkmark$ $\uparrow$ $\blacksquare$ > Net > TELSTRA-MO |        | ~ Ō |                       |
| <ul> <li>Saved Pictures</li> <li>Videos</li> <li>Network</li> </ul>                  | ^      |     | SeagateExpansionDrive |
| DELL_NOTEBOOK                                                                        |        |     |                       |
| TELSTRA-MODEM                                                                        |        |     |                       |
| Control Panel                                                                        | $\sim$ |     |                       |
| 1 item                                                                               |        |     |                       |

If you cannot access the drive check that Network is set to Private, Network Discovery is on and SMB 1.0 file sharing support is enabled

To check Network discovery is on

Go to Control Panel > All Control Panel Items > Network and Sharing Centre > \Advanced sharing settings and "Turn on Network Discovery" and "Turn on File and Printer Sharing"

| Private                                                                                                    | 0 |
|----------------------------------------------------------------------------------------------------|---|
| Network discovery                                                                                                    |   |
| When network discovery is on, this computer can see other network computers and devices and is visible to other network computers.               |   |
| <ul> <li>Turn on network discovery</li> <li>Turn on automatic setup of network-connected devices.</li> <li>Turn off network discovery</li> </ul> |   |
| File and printer sharing                                                                                                    |   |
| When file and printer sharing is on, files and printers that you have shared from this computer can be accessed by people on the network.        |   |
| <ul> <li>Turn on file and printer sharing</li> <li>Turn off file and printer sharing</li> </ul>                                                  |   |

If SMBv2 is disabled ensure that SMB 1.0 file sharing support is on by.

Clicking on Start

Start typing Turn Windows Features On or Off

When "Turn Windows Features On or Off" appears in list of suggestion click on it.

Scroll down to "SMB 1.0 file sharing support" and place a tick in the box.

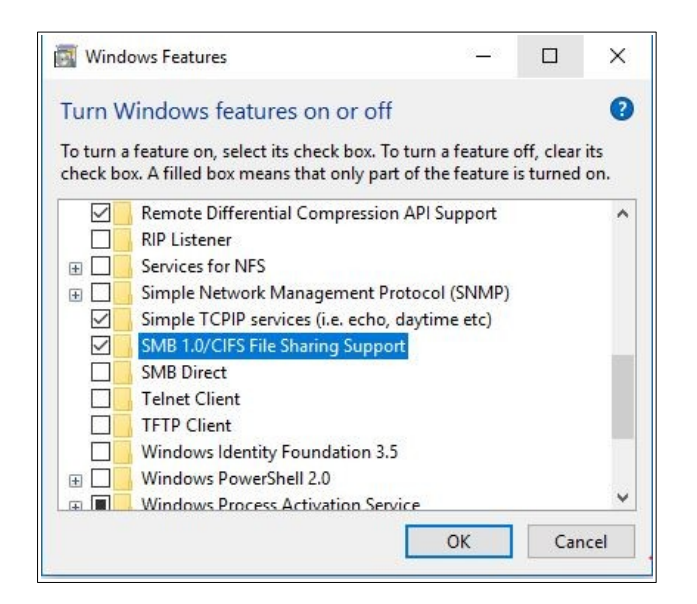

# 24. Traffic Monitor

To view traffic meters log into Modem and go to > Services > Traffic Monitor

|            | $\bigotimes$          |           |                    | Ø.         | <b>↓</b> ↑ | 2 <sub>0</sub>   |                   |  |
|------------|-----------------------|-----------|--------------------|------------|------------|------------------|-------------------|--|
| HOME       | BROADBAND             | WI-FI     | CONTENT<br>SHARING | PARENTAL   | SERVICES   | USER<br>SETTINGS | GO TO<br>ADVANCED |  |
| Remote \   | Web Access            | Traffic I | Monitor            | Dynamic DN | s          |                  |                   |  |
| Internet T | raffic                |           |                    |            |            |                  |                   |  |
| Total S    | Send/Receive (in MB)  | :         | 3330.276           |            |            |                  |                   |  |
|            | Total Send (in MB)    | 2         | 2147.483           |            |            |                  |                   |  |
| ٦          | Total Receive (in MB) |           | 1182.792           |            |            |                  |                   |  |
| Ethernet N | Network Traffic       | ;         |                    |            |            |                  |                   |  |
| Total S    | end/Receive (in MB)   | :         | 3012.812           |            |            |                  |                   |  |
|            | Total Send (in MB)    |           | 865.328            |            |            |                  |                   |  |
| ١          | Total Receive (in MB) | :         | 2147.483           |            |            |                  |                   |  |
| Wi-Fi Net  | work Traffic          |           |                    |            |            |                  |                   |  |
| Total S    | end/Receive (in MB)   | 9         | 9779.626           |            |            |                  |                   |  |
|            | Total Send (in MB)    |           | 1306.638           |            |            |                  |                   |  |
| I          | Total Receive (in MB) | 8         | 3472.988           |            |            |                  |                   |  |

The traffic data figures are for the data transmitted and received since modem was rebooted.

The Internet data figures are for the connection currently in use. (DSL port, WAN port or LTE)

### Internet and LAN Ethernet Traffic past 24 hours Graph

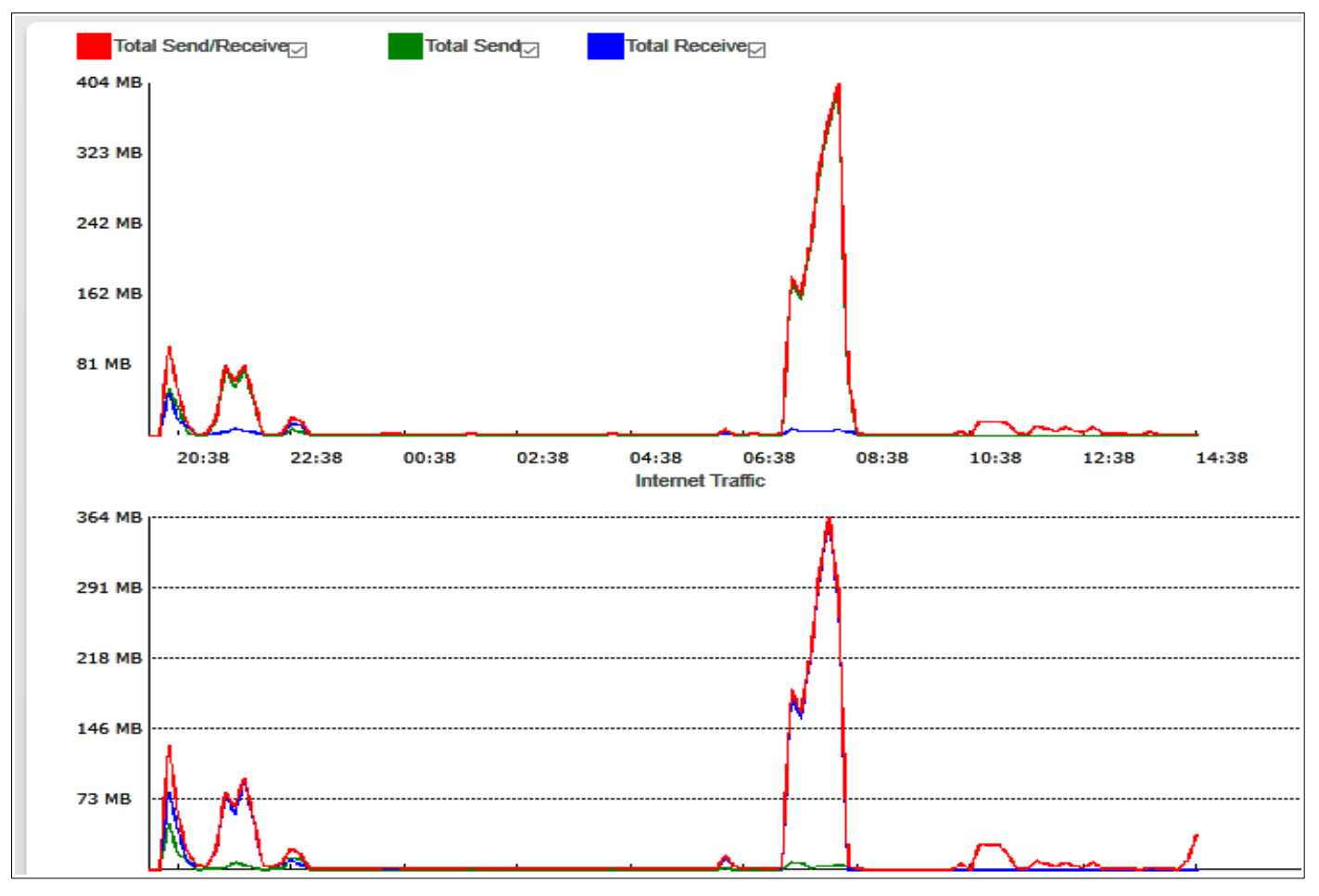

### 2.4G WiFi Band Traffic past 24 hours Graph

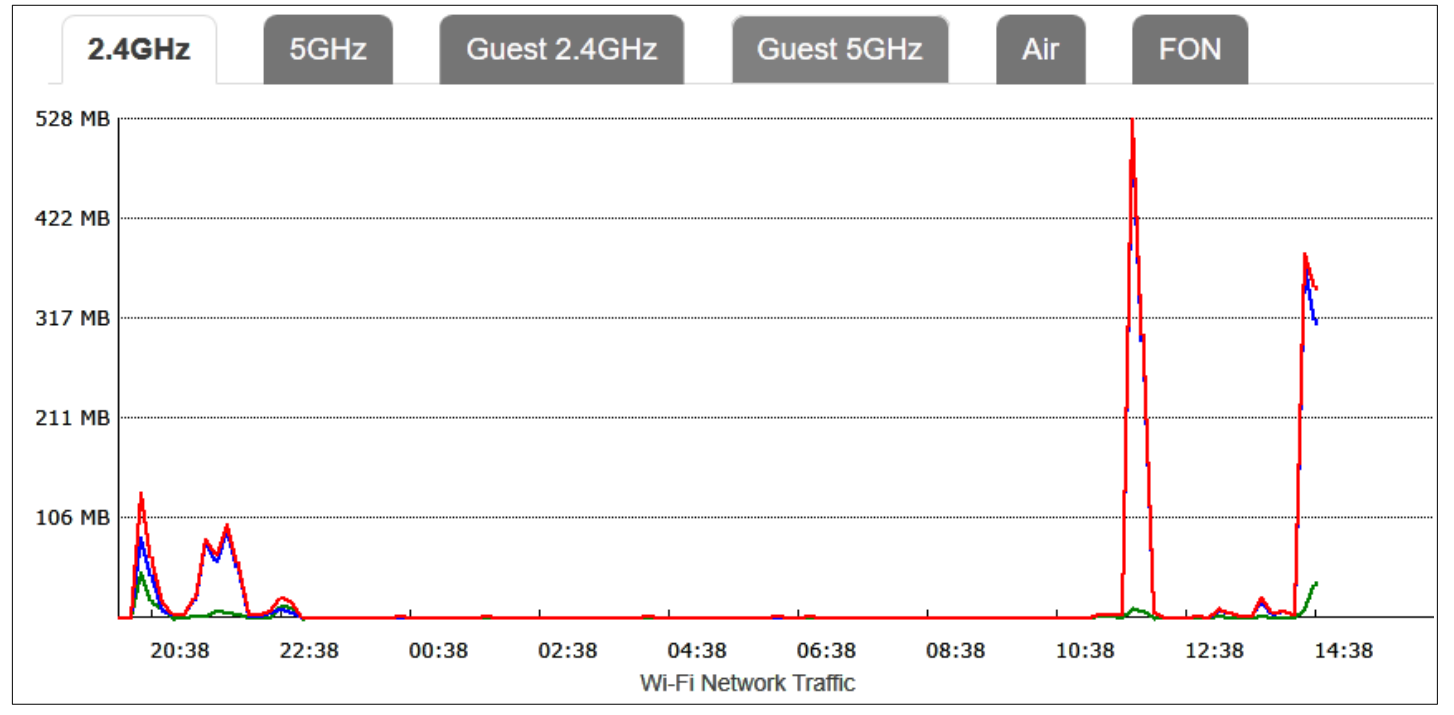

### 5G WiFi Band Traffic past 24 hours Graph

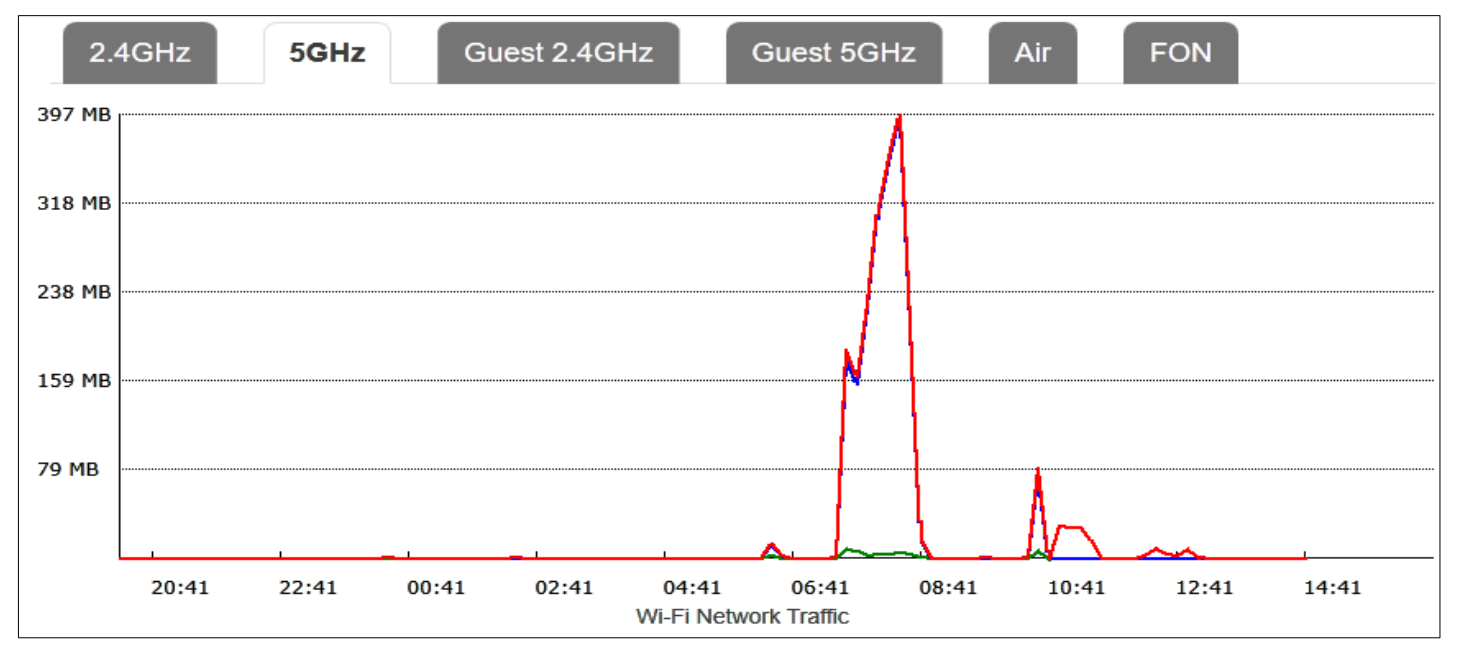

The data graphs show the rate of data transmitted or received over the last 24 hours. From what I can determine the data graph measure the bytes transmitted or received over a 10 minute period. The 10 minute periods start from when modem was last rebooted.

### 25. 4G Cellular Backup

Log into Modem and go to Go to Advanced > Internet > LTE >

| LAT.                                                                                              | Ċ                                                                                                    | $\bigcirc$                                                               |                          | € <b>□</b> →<br>□-□ |                                                          | Ø.                       | ¢        |
|---------------------------------------------------------------------------------------------------|----------------------------------------------------------------------------------------------------|--------------------------------------------------------------------------|--------------------------|---------------------|----------------------------------------------------------|--------------------------|----------|
| HOME                                                                                              | INFO<br>SUMMARY                                                                                                    | INTERNET                                                                 | WI-FI                    | LOCAL<br>NETWORK    | FIREWALL                                                 | PARENTAL<br>CONTROL      | SERVICES |
| S                                                                                                 |                                                                                                    | 000                                                                      |                          | 28                  |                                                          | \$=>                     |          |
| TELEPHONY                                                                                         | CONTENT<br>SHARING                                                                                                    | DIAGNOSTICS                                                              | LOG                      | USER<br>SETTINGS    | MANAGEMENT                                               | GO TO<br>BASIC           |          |
| Internet Acc                                                                                      | ess                                                                                                    |                                                                          | Services                 |                     |                                                          |                          |          |
| Mobile Inforr                                                                                     | mation                                                                                                    |                                                                          |                          |                     |                                                          |                          |          |
|                                                                                                   |                                                                                                    |                                                                          |                          |                     |                                                          |                          |          |
| Device                                                                                            | e Status Re                                                                                                    | ady                                                                      |                          |                     | SIM Status                                               | Valid                    |          |
| Device                                                                                            | e Status Re<br>turer ID Qu                                                                                              | eady                                                                     |                          |                     | SIM Status<br>SIM IMSI                                   | Valid                    | 20       |
| Device<br>Manufac<br>Device                                                                       | e Status Re<br>turer ID Qu<br>module EG                                                                                 | eady<br>Jectel<br>306-AUTL                                               |                          | s                   | SIM Status<br>SIM IMSI<br>SIM Subscriber ID              | Valid                    |          |
| Device<br>Manufac<br>Device<br>Device                                                             | e Status Re<br>sturer ID Qu<br>module EG<br>ice IMEI 85                                                                 | eady<br>Jectel<br>G06-AUTL                                               |                          | s                   | SIM Status<br>SIM IMSI<br>SIM Subscriber ID<br>SIM ICCID | Valid                    |          |
| Device<br>Manufac<br>Device<br>Devic<br>Firmware                                                  | e Status Re<br>sturer ID Qu<br>module EG<br>ice IMEI 85°<br>version EG                                                  | ady<br>Jectel<br>306-AUTL<br>906AUTLLAR01A15M                            | M4G_ACY                  | s                   | SIM Status<br>SIM IMSI<br>SIM Subscriber ID<br>SIM ICCID | Valid<br>50551           |          |
| Device<br>Manufact<br>Device<br>Devic<br>Firmware<br>Parameters                                   | e Status Re<br>turer ID Qu<br>module EC<br>ice IMEI 89<br>version EC                                                    | ady<br>Jectel<br>306-AUTL<br>906AUTLLAR01A15M<br>306AUTLLAR01A15M        | 14G_ACY<br>)13_201806271 | s                   | SIM Status<br>SIM IMSI<br>SIM Subscriber ID<br>SIM ICCID | Valid<br>50001 - 2010    |          |
| Device<br>Manufac<br>Device<br>Devi<br>Firmware<br>Parameters<br>Mobile Statu                     | e Status Re<br>turer ID Qu<br>module EG<br>ice IMEI 89<br>version EG<br>version EG<br>IS                                | eady<br>Jectel<br>306-AUTL<br>90<br>306AUTLLAR01A15M<br>306AUTL_ACY_V000 | 14G_ACY<br>013_201806271 | S                   | SIM Status<br>SIM IMSI<br>SIM Subscriber ID<br>SIM ICCID | Valid<br>50001           |          |
| Device<br>Manufac<br>Device<br>Devi<br>Firmware<br>Parameters<br>Mobile Statu<br>Network          | e Status Re<br>turer ID Qu<br>module EG<br>ice IMEI 89<br>version EG<br>version EG<br>IS<br>k Status Do                 | eady<br>Jectel<br>306-AUTL<br>90<br>306AUTLLAR01A15M<br>306AUTL_ACY_V000 | 14G_ACY<br>013_201806271 | s                   | SIM Status<br>SIM IMSI<br>SIM Subscriber ID<br>SIM ICCID | Valid<br>50001           |          |
| Device<br>Manufac<br>Device<br>Devi<br>Firmware<br>Parameters<br>Mobile Statu<br>Network<br>Voice | e Status Re<br>turer ID Qu<br>module EG<br>ice IMEI 25°<br>version EG<br>version EG<br>IS<br>k Status Do<br>e Status Do | eady<br>Jectel<br>306-AUTL<br>806AUTLLAR01A15M<br>306AUTL_ACY_V000       | /4G_ACY<br>013_201806271 | S                   | SIM Status<br>SIM IMSI<br>SIM Subscriber ID<br>SIM ICCID | Valid<br>50501<br>896101 | Telstra  |

The image above shows status of 4G backup when 4G back ready but not in use.

When main link is down Mobile Status and Voice status will change from Dormant to Up

| Mobile Information |                                         |                      |                        |
|--------------------|-----------------------------------------|----------------------|------------------------|
| Device Status      | Ready                                   | SIM Status           | Valid                  |
| Manufacturer ID    | Quectel                                 | SIM IMSI             | 56-11.00 - 11.00 - 19  |
| Device module      | EG06-AUTL                               | SIM Subscriber ID    |                        |
| Device IMEI        | 800000000000000000000000000000000000000 | SIM ICCID            | too , 01000            |
| Firmware version   | EG06AUTLLAR01A15M4G_ACY                 |                      |                        |
| Parameters version | EG06AUTL_ACY_V00013_201806271           |                      |                        |
| Mobile Status      |                                         |                      |                        |
| Network Status     | Up                                      | Current Technology   | LTE                    |
| Voice Status       | Up                                      | Current Operator     | Telstra Mobile Telstra |
|                    |                                         | Radio Signal Quality | OK (-106 dBm)          |

Image above shows 4G connected.

### Radio Signal Quality 4G/LTE (RSRP)

- -70dBm to -90dBm is a strong signal with fast data speeds. Stronger signals are possible. (Green)
- -91dBm to -105dBm is a good signal with fast data speeds (Green)
- -106dBm to -112dBm is fair but useful and fast and reliable data speeds may be attained (Orange)
- -113dBm to -125dBm reliable data, but performance may be slower and latency increased (Red)
- -126dBm to -136dBm performance will drop dramatically
- -136dBm to -140dBm disconnection

| SIM Configuration         |                     |            |                                                           |
|---------------------------|---------------------|------------|-----------------------------------------------------------|
|                           |                     |            |                                                           |
| Option to enable, disable | and Change SIM PIN. |            |                                                           |
|                           |                     |            |                                                           |
| PIN Configuration         | Disable SIM PIN     | ✓ ( Currer | nt Status: Disable SIM PIN)                               |
| Current PIN               |                     |            |                                                           |
| Current Pily              |                     |            |                                                           |
| Mobile Configuration      | on                  |            |                                                           |
|                           |                     |            | Default APN is blank                                      |
| Data APN                  |                     |            | for normal data SIM                                       |
| PDP Type                  | IPv6                | ~          | Default PDP is IPv6, some                                 |
| Username                  | IPv4                |            | devices don't support IPv6                                |
|                           | IPv6                |            | change to IPv6 if devices<br>dont have Internet access on |
| Password                  | 11 1410             |            | 4G backup.                                                |
| Authentication Type       | None                | ~          |                                                           |
| Cancel Save               |                     |            |                                                           |

Data APN is normally blank change to telstra.internet if you want to use modem as a 4G modem with normal Telstra data SIM.

Default PDP is set to IPv6. Some devices don't support IPv6. If some devices don't have Internet when modem switches to 4G back change to IPv4v6

# 26. Diagnostics (Fault Finding)

To view diagnostic information log in to modem and go to Go to Advanced > Diagnostics

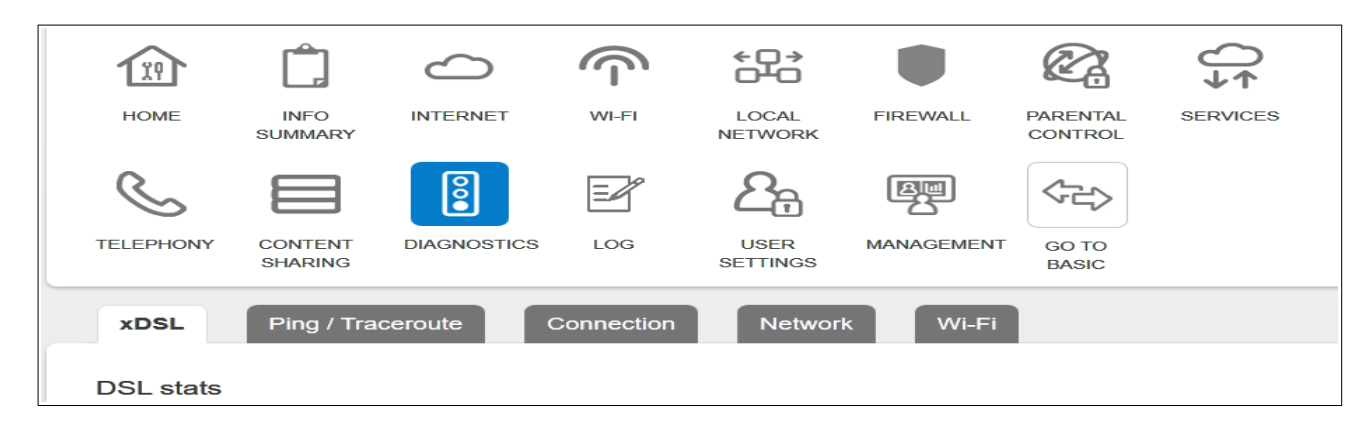

### Statistics for VDSL or ADSL connections

Log into modem and go to Go to Advanced > Diagnostics > xDSL

| DSL stats      |       |                 |                  |             |              |            |
|----------------|-------|-----------------|------------------|-------------|--------------|------------|
| Parameters     | Total | Current Quarter | Previous Quarter | Current Day | Previous Day | Since Sync |
| Downstream FEC | 20985 | 19              | 156              | 1421        | 7801         | 20985      |
| Upstream FEC   | 21624 | 8               | 0                | 231         | 20021        | 21624      |
| Downstream CRC | 0     | 0               | 0                | 0           | 0            | 0          |
| Upstream CRC   | 0     | 0               | 0                | 0           | 0            | 0          |
| Downstream ES  | 0     | 0               | 0                | 0           | 0            | 0          |
| Upstream ES    | 0     | 0               | 0                | 0           | 0            | 0          |
| Downstream SES | 0     | 0               | 0                | 0           | 0            | 0          |
| Upstream SES   | 0     | 0               | 0                | 0           | 0            | 0          |
| Downstream UAS | 150   | 150             | 0                | 0           | 0            | 0          |
| Upstream UAS   | 150   | 150             | 0                | 0           | 0            | 0          |
| Downstream LOS | 0     | 0               | 0                | 0           | 0            | 0          |
| Upstream LOS   | 0     | 0               | 0                | 0           | 0            | 0          |
| Downstream LOF | 0     | 0               | 0                | 0           | 0            | 0          |
| Upstream LOF   | 0     | 0               | 0                | 0           | 0            | 0          |
| Downstream LOM | 0     | 0               | 0                | 0           | 0            | 0          |
| Upstream LOM   | 0     | 0               | 0                | 0           | 0            | 0          |

Above is an example of a normal DSL link

- 1. <u>Forward Error Correction, FEC</u>: Number of errors that were detected and can be corrected by the error correction bits in the data packet without requiring data re transmission.
- 2. Cyclic Redundancy Correction, CRC: A CRC error indicates that part of the data packet is so

corrupt that it cannot be corrected by error correction bits and requires re transmission.

- 3. Errored Seconds, ES: The number of seconds during which an CRC error was detected
- 4. <u>Severely Errored Seconds SES</u>: The number of seconds during which 30% or more of the data blocks had CRC errors
- 5. <u>Unavailable Seconds UAS</u>: The number of seconds the link was unable to transmit or receive data. Usually indicate loss of the link.
- 6. Loss of Sync, LOS: Number of times Node or modem has lost sync
- 7. <u>Loss of Framing, LOF</u>: Number of times there has been a loss of frame error.
- 8. <u>Loss of Margin, LOM</u>: Number of times Signal to noise margin is to small for signal to be accurately detected due to high noise or high attenuation.

Below is an example of a DSL link which has just recovered from link loss.

| xDSL F         | Ping / Trac | ceroute Co      | onnection Ne     | etwork V    | Vi-Fi        |  |
|----------------|-------------|-----------------|------------------|-------------|--------------|--|
| OSL stats      |             |                 |                  |             |              |  |
| Parameters     | Total       | Current Quarter | Previous Quarter | Current Day | Previous Day |  |
| Downstream FEC | 21083       | 0               | 0                | 1519        | 7801         |  |
| Upstream FEC   | 21630       | 0               | 0                | 237         | 20021        |  |
| Downstream CRC | 17          | 0               | 0                | 17          | 0            |  |
| Upstream CRC   | 0           | 0               | 0                | 0           | 0            |  |
| Downstream ES  | 14          | 14              | 0                | 0           | 14           |  |
| Upstream ES    | 0           | 0               | 0                | 0           | 0            |  |
| Downstream SES | 13          | 13              | 0                | 0           | 13           |  |
| Upstream SES   | 0           | 0               | 0                | 0           | 0            |  |
| Downstream UAS | 1466        | 1466            | 256              | 907         | 1316         |  |
| Upstream UAS   | 1453        | 1453            | 256              | 907         | 1303         |  |
| Downstream LOS | 0           | 0               | 0                | 0           | 0            |  |
| Upstream LOS   | 0           | 0               | 0                | 0           | 0            |  |
| Downstream LOF | 13          | 0               | 0                | 13          | 0            |  |
| Upstream LOF   | 0           | 0               | 0                | 0           | 0            |  |
| Downstream LOM | 0           | 0               | 0                | 0           | 0            |  |

#### **DSL Bit Loading**

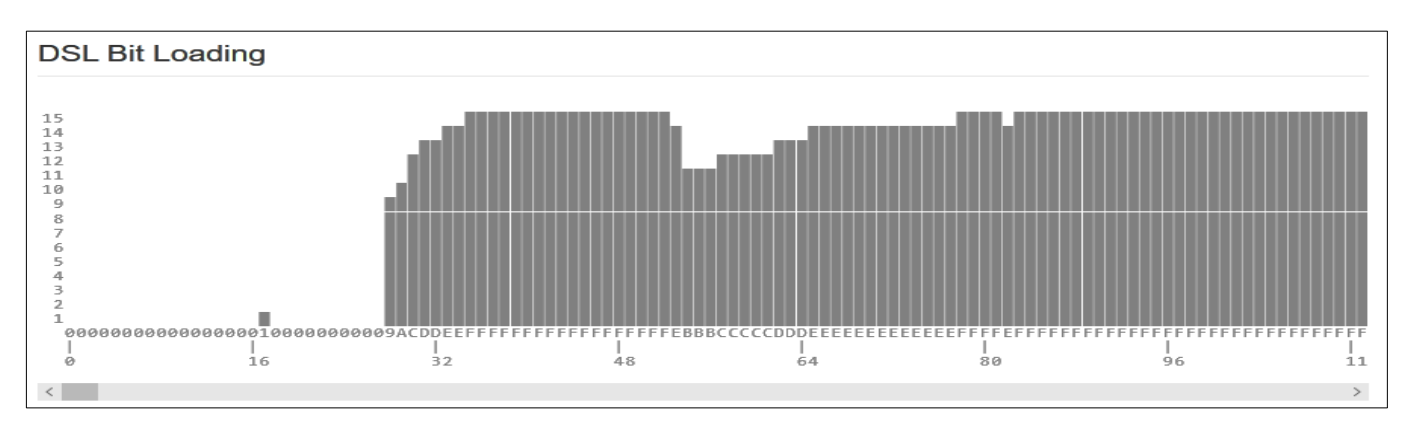

The frequency bandwidth of the link is is divided into tones of 4.3125 Khz bandwidth.

The tones are displayed along the horizontal axis.

Each tone can carry up to 56kbps of data.

On a perfect line each tone would carry 56kbps of data at lower frequencies end of the spectrun. As the frequency increases the number of bits per second will gradually decrease.

If there is noise on the line at a particular frequency the bits per tone will be less at that frequency as shown in image below.

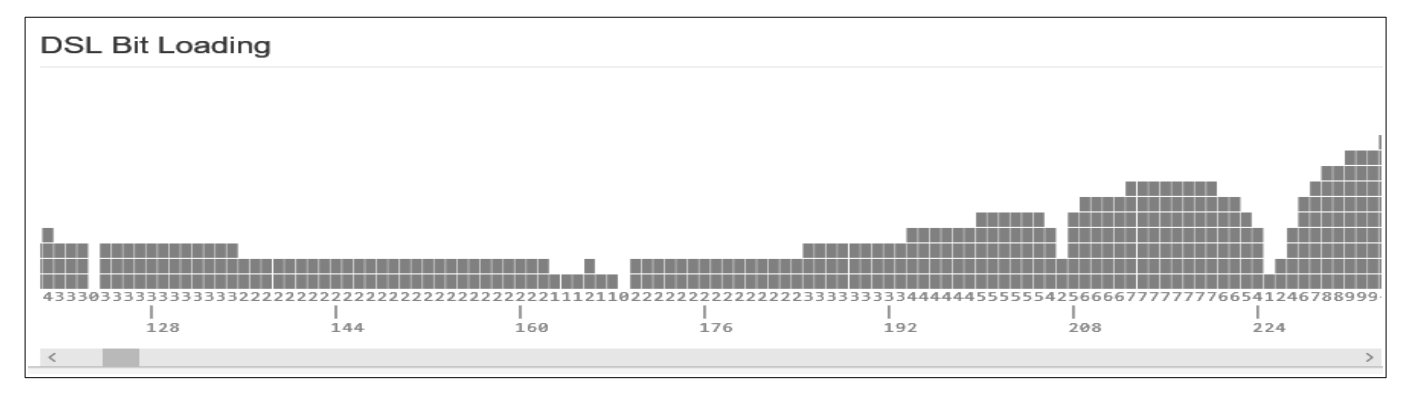

### **Ping / Traceroute Tab**

To ping an IP address or URL enter the IP address or URL and select start.

| xDSL Ping /                                                                   | xDSL Ping / Traceroute Connection Network Wi-Fi                                                                                                    |                                                                                                    |  |  |  |  |  |
|-------------------------------------------------------------------------------|----------------------------------------------------------------------------------------------------|----------------------------------------------------------------------------------------------------|--|--|--|--|--|
| Network Tools                                                                 | Network Tools                                                                                                    |                                                                                                    |  |  |  |  |  |
| Tools:<br>Destination Host:<br>Packet size:<br>Repeat times:<br>Ping timeout: | Ping<br>Traceroute<br>8.8.8.8<br>56<br>4<br>10                                                                                                    | (max 1000)<br>(max 1000)<br>(max 600)                                                                                                    |  |  |  |  |  |
|                                                                               | <ul> <li>Start Stop</li> <li>&lt; Ping Finish&gt;</li> <li>round-trip min/avg/max = 25.156/.</li> <li>4 packets transmitted, 4 packets r</li> <li> 8.8.8.8 ping statistics</li> <li>64 bytes from 8.8.8.8: seq=3 ttl=5</li> <li>64 bytes from 8.8.8.8: seq=2 ttl=5</li> <li>64 bytes from 8.8.8.8: seq=0 ttl=5</li> <li>PING 8.8.8.8 (8.8.8.8): 56 data by</li> <li>PING 8.8.8.8 (8.8.8.8)</li> </ul> | 25.360/25.743 ms<br>received, 0% packet loss<br>33 time=25.156 ms<br>33 time=25.743 ms<br>33 time=25.178 ms<br>33 time=25.364 ms<br>rtes |  |  |  |  |  |

To trace a route Select Trace route from tools menu.

Enter the URL or IP address and press start.

| Tools:            | Traceroute ~                                                                                                    |
|-------------------|----------------------------------------------------------------------------------------------------|
| Destination Host: | 203.50.11.122                                                                                                    |
| Max hops:         | 30 (max 30)                                                                                                    |
|                   | Start Stop                                                                                                    |
|                   |                                                                                                    |
|                   | < Traceroute Finish><br>5 bundle-ether12.ken-core10.sydney.telstra.net (203.50.11.122) 26.037 ms * 27.050 ms<br>4 bundle-ether16.win-core10.melbourne.telstra.net (203.50.6.229) 13.907 ms 16.235 ms<br>16.154 ms<br>3 bundle-ether8.fli-core1.adelaide.telstra.net (203.50.11.154) 7.273 ms 7.103 ms 6.378 ms<br>2 144.130.215.209 (144.130.215.209) 6.122 ms 6.732 ms 6.286 ms<br>1 gateway.sb03.adelaide.asp.telstra.net (58.162.26.163) 5.472 ms 5.664 ms 5.127 ms<br>traceroute to 203.50.11.122 (203.50.11.122), 30 hops max, 38 byte packets<br>traceroute to 203.50.11.122 (203.50.11.122) |

### **Connection Tab**

Should see all green ticks. Any read crosses indicates a fault with link.

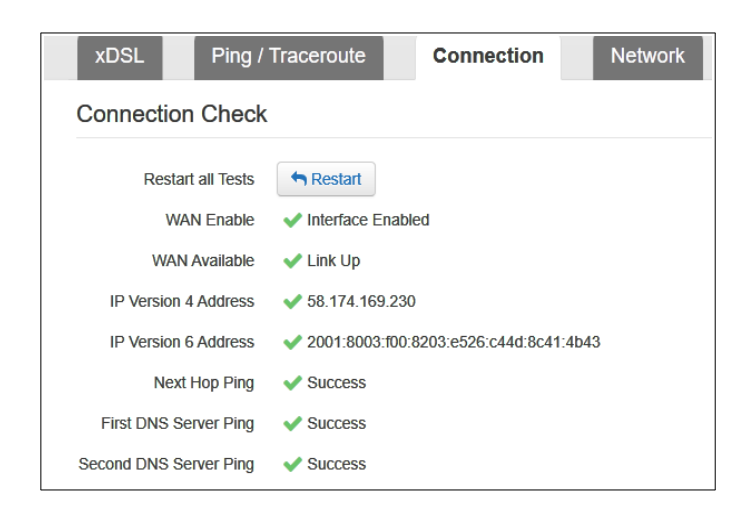

### WiFi Tab

The WiFi graph shows a graph of neighbouring WiFi networks.

This graph is useful for selecting a WiFi channel which has the least interference from neighbouring WiFi networks.

To list the Access points press the List AP(s) This will show a list of the neighbouring AP(s), their SSID, BSSID, Channel, power level (RSSI) and WiFi Standard of AP

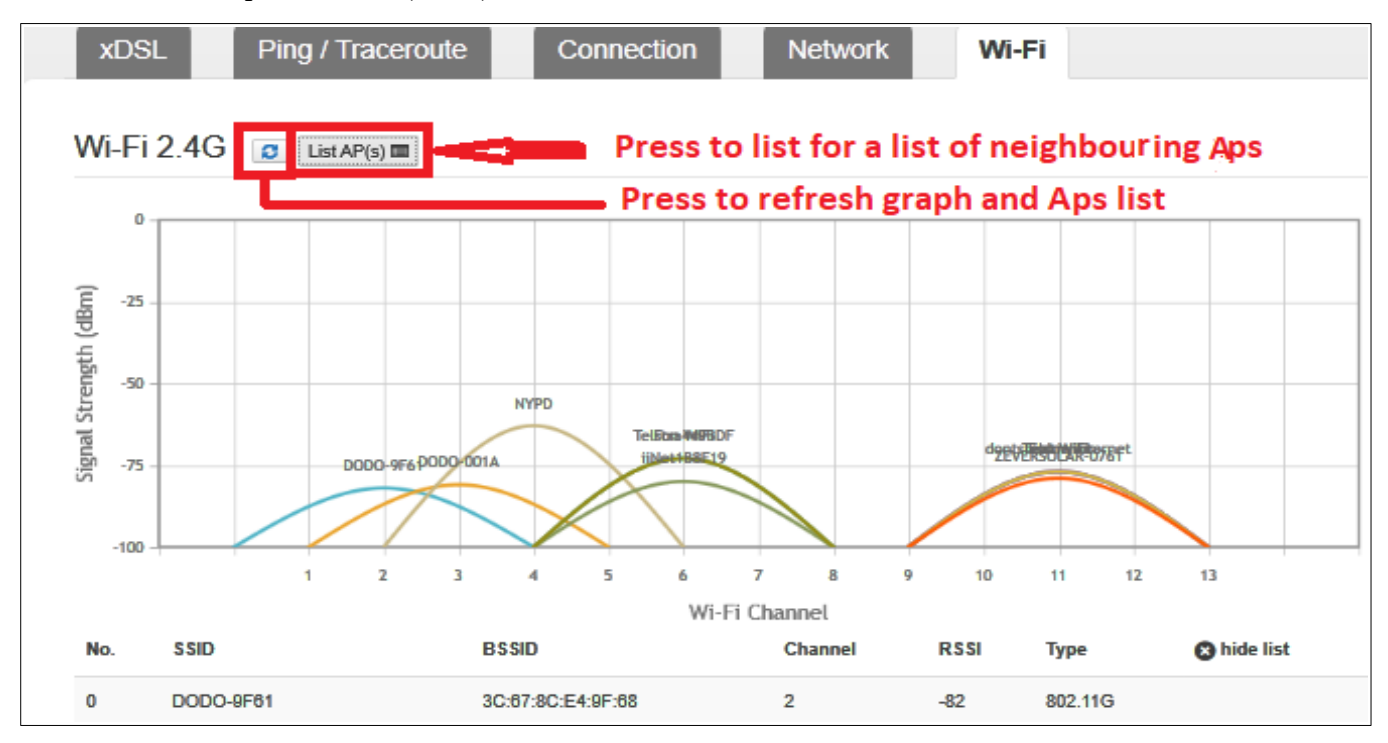

### Network

Shows the stats of all the modem ports plus WiFi, LTE and virtual connections.

There seems to be heaps of discrepancy between the stats displayed and what one would expect.

- I have FTTN connection yet there is no data on DSL port
- wl0 and wl1 data is much greater than the sum of wl0.1-4 and wl1.1-4
- wl0.2 (Normal 5 GHz) and wl1.2 (Normal 2.4 GHz) show no receive data)

| Interface | State | Rx Byles  | Tx Bytes    | Rx Packets | Tx Packets | Rx Errors | Тх | Errors       |
|-----------|-------|-----------|-------------|------------|------------|-----------|----|--------------|
| dsi0      | down  | 0         | 0           | 0          | 0          | 0         | 0  | DSL port     |
| eth0      | down  | C         | 0           | 0          | 0          | 0         | 0  | WAN          |
| eth1      | down  | ٥         | 0           | 0          | 0          | 0         | 0  | LAN 1        |
| eth2      | down  | 0         | 0           | 0          | 0          | 0         | 0  | LAN 2        |
| eth3      | down  | o         | 0           | 0          | 0          | 0         | 0  | LAN 3        |
| eth4      | down  | ٥         | 0           | 0          | 0          | 0         | 0  | LAN 4        |
| wi0       | up    | 584256525 | 23039485827 | 3480642    | 15544135   | 0         | 0  | WiFi 5 GHz   |
| wit       | up    | 759892015 | 13134378455 | 3890352    | 9623998    | 0         | 0  | WiFi 2.4 GHz |
| wi1.1     | down  | 0         | 0           | 0          | 0          | 0         | 0  | Guest 2.4    |
| #11.2     | up    | 0         | 218993449   | 0          | 523149     | 0         | 0  | Normal 2.4   |
| w11.3     | up    | 853596    | 2588533     | 7485       | 5997       | 0         | 0  | Air 2.4 GHz  |
| wi1.4     | up    | 28851     | 34962       | 195        | 202        | 0         | 0  | Fon 2.4 GHz  |
| w10.1     | down  | 0         | 0           | 0          | 0          | 0         | 0  | Guest 5 GHz  |
| w10.2     | ир    | ٥         | 218904379   | 0          | 523152     | 0         | o  | Normal 5 GH  |
| #10.3     | down  | 0         | 0           | 0          | 0          | 0         | 0  | Air WiFi 5G  |
| w10.4     | down  | o         | 0           | 0          | 0          | 0         | 0  | Fon WiFi 5G  |
| www.cam0  | ир    | 474290    | 523437      | 1439       | 2223       | 0         | 0  | LTE Backup   |
| br-eap    | down  | 0         | 0           | 0          | 0          | 0         | 0  |              |
| br-tel    | up    | 862321    | 2809399     | 7557       | 4505       | 0         | 0  | Air Link     |
| br-fon    | up    | 35939     | 34378       | 271        | 170        | 0         | 0  | Fon Link     |
| ptm0      | up    | 897251309 | 82843304    | 629319     | 457170     | 0         | 0  | Internet     |

NB: ptm0 changes to Dac when modem on LTE backup.

### Log

To open Log go to Go to Advanced > Log

The log shows all events since modem was last reset.

The log shows events that have occurred in the last 15-50 minutes

Across the top of the events log are the types of events.

To filtered events by type remove tick next to all and remove tick from the types events you want to filter out.

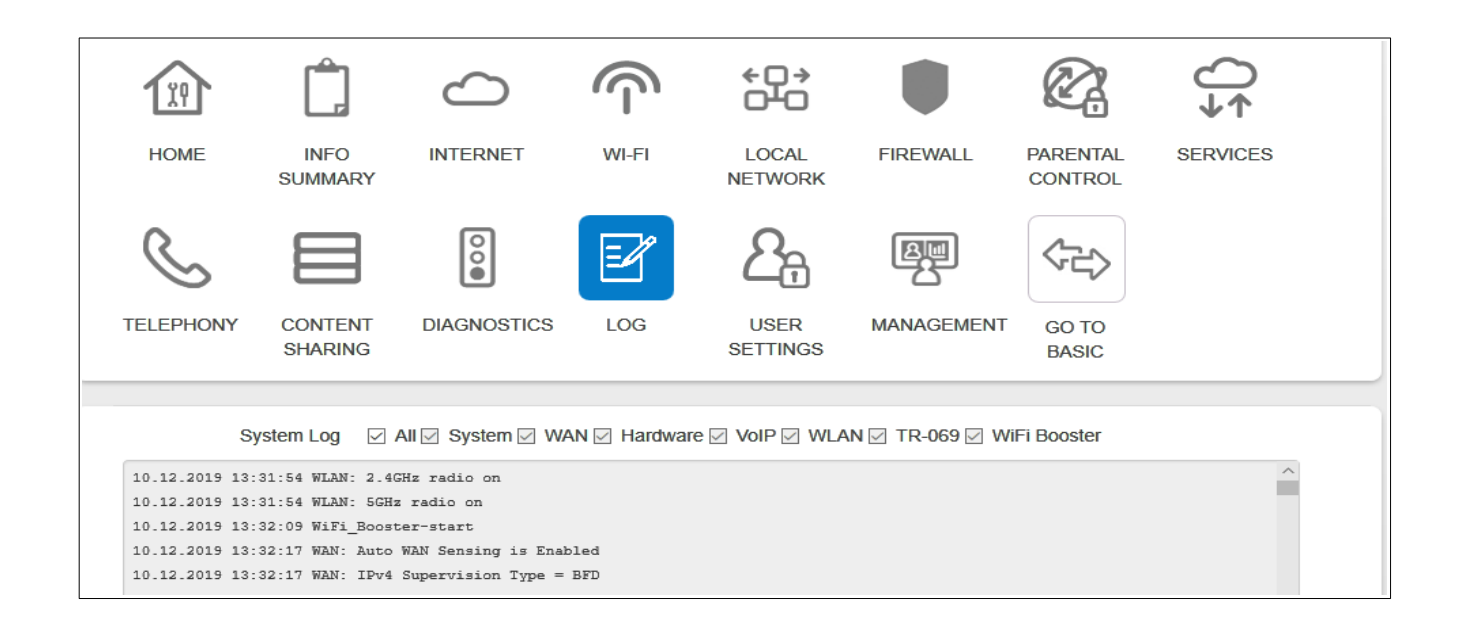

The log is a useful tool for tracking down faults. For example the events in the log below indicate a problem with the DSL link.

| Sys             | stem Log 🛛 All 🗋 System 🛄 WAN 🗹 Hardware 🗋 VoIP 🗋 WLAN 🗋 TR-069 🗋 WiFi Booster |
|-----------------|--------------------------------------------------------------------------------|
| 10.12.2019 13:3 | 2:17 ADSL Media down                                                           |
| 10.12.2019 13:3 | 2:17 VDSL Media down                                                           |
| 10.12.2019 13:3 | 2:18 Ethernet WAN port link is DOWN                                            |
| 10.12.2019 13:3 | 2:18 Ethernet LAN port 1 link is DOWN                                          |
| 10.12.2019 13:3 | 2:18 Ethernet LAN port 2 link is DOWN                                          |
| 10.12.2019 13:3 | 2:19 Ethernet LAN port 3 link is DOWN                                          |
| 10.12.2019 13:3 | 2:19 Ethernet LAN port 4 link is UP                                            |
| 10.12.2019 13:3 | 1:53 ADSL Media down                                                           |
| 10.12.2019 13:3 | 1:53 VDSL Media down                                                           |
| 10.12.2019 13:3 | 1:58 PSIN line is detected                                                     |
| 10.12.2019 13:3 | 2:00 DSL is training                                                           |
| 10.12.2019 13:3 | 2:24 DSL training is over                                                      |
| 10.12.2019 13:3 | 2:24 ADSL Media up                                                             |
| 10.12.2019 13:3 | 2:24 ADSL Max Downstream rate = 27252, Max Upwnstream rate = 1445              |
| 10.12.2019 13:3 | 2:24 ADSL Bearer Downstream rate = 29636, Max Upwnstream rate = 1402           |

# 27. Change IP Address of Modem

To change LAN IP address of modem Go to Go to Advanced > Local Network > Local Network

| Î                                             | Ê,                 | $\bigcirc$    |       | <b>€</b> D→      |                | Ø.                  | €        |
|-----------------------------------------------|--------------------|---------------|-------|------------------|----------------|---------------------|----------|
| HOME                                          | INFO<br>SUMMARY    | INTERNET      | WI-FI | LOCAL<br>NETWORK | FIREWALL       | PARENTAL<br>CONTROL | SERVICES |
| S                                             |                    | 00            | Ľ     | <u>2</u> a       |                |                     |          |
| TELEPHONY                                     | CONTENT<br>SHARING | DIAGNOSTICS   | LOG   | USER<br>SETTINGS | MANAGEMEN      | GO TO<br>BASIC      |          |
| Local Network Local Network-IPv6 Devices UPnP |                    |               |       |                  |                |                     |          |
| Global In                                     | nformation         |               |       | DHCP Settir      | ngs            |                     |          |
| Local Devic                                   | e IP address       | 192.168.178.1 |       | DHCP             | Server 🖂       |                     |          |
| Local Ne                                      | twork subnet       | 255.255.255.0 |       | DN               | S Suffix gatew | ay                  |          |
| C                                             | ONS Provider       | Telstra       | ~     | DHCP Start a     | address 192.10 | 68.178.2            |          |
|                                               | Primary DNS        |               |       | DHCP End a       | address 192.10 | 68.178.254          |          |
| Sec                                           | condary DNS        |               |       | Lease time ( mi  | nutes) 1440    |                     |          |

Type in New IP Address in the "Local Device IP address" box.

Change the DHCP Start and End address so that in same subset as Modems IP address. (First three group of integers are the same.

Scroll down to bottom of page and Click on Save.

Disconnect and reconnect to modem and log in using modem's new IP address.

# 28. Modem's Firmware Software

The modem's firmware number is displayed on left hand side of log in page.

The Firmware / Software can not be updated manually. When a new Firmware / Software becomes available it is pushed out to the Modem between Midnight and 6.00am. The Modem must be connected during this period to receive any Firmware / Software update.

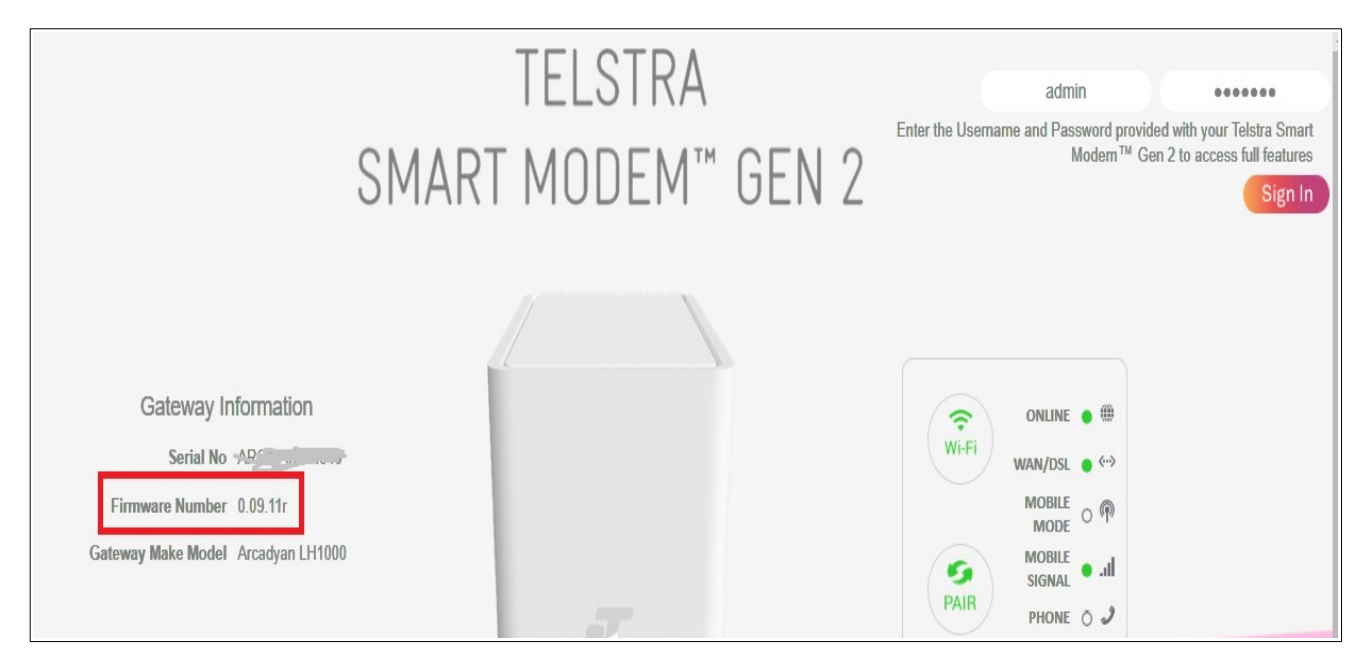

### F/W 0.05.04r initial firmware.

### F/W 06.07r released March 2019

### F/W v07.05r released April 2019

- Bug fixes mostly for DNS, DHCP, and memory leaks.
- · Bandsteering fix for older devices
- · Fixing and additions in prep for a new product out soon

### F/W 0.08.06r August 2019

- Large change/fix update
- Majority DECT/VOIP/PSTN/VoLTE fixes
- New Broadcom DSL patch
- Various general bug fixes

### F/W 0.09.11r November 2019

- NAT Loopback Implementation
- Static reserve address amount increase
- Booster UI improvements
- UPNP GUI Page improvements
- Memory Leak fix

- Synology samba WiFi access fix
- Some GUI bug fixes
- 40MHz channel width is now the default for 2.4ghz
- DNS list updates
- Less log spam
- TR-069 fixes

### F/W 0.10.05r March 2020

- Support for SMB 2.0
- Maximum number of port forwarding rules increased to more than 10.

### F/W 0.11.08r June 2020

Only installed on a few modems before being withdrawn.

### F/W 0.11.11r July 2020

- Maximum number of LAN static leases has been increased to 64. (Those above 10 now work whereas before you could set more than 10 but only the first 10 worked)
- Maximum number of port forwarding rules has been increased to 64. (Those above 10 now work whereas before you could set more than 10 but it was hit and miss as to weather the rules above 10 worked)
- NAT loop back works providing the port forwarding has been set up manually. If port forwarding is set up using UPNP NAT loop back does not work.
- Wi-Fi PMF (Protected Management Frame) added.

### F/W **0.12.09r** September 2020

- Protected Management Frames (PMF) turned on by default
- Game Optimiser function added.

If Firmware is not up to date check log (Go to Advanced > Log) for TR-069 error code 401 which indicates maintenance server can not communicate with modem. If TR-069 error try <u>factory resetting modem</u> and if you have a backed up modem settings don't load backup until firmware has updated.

### Modem Unable to communicate with maintenance server,

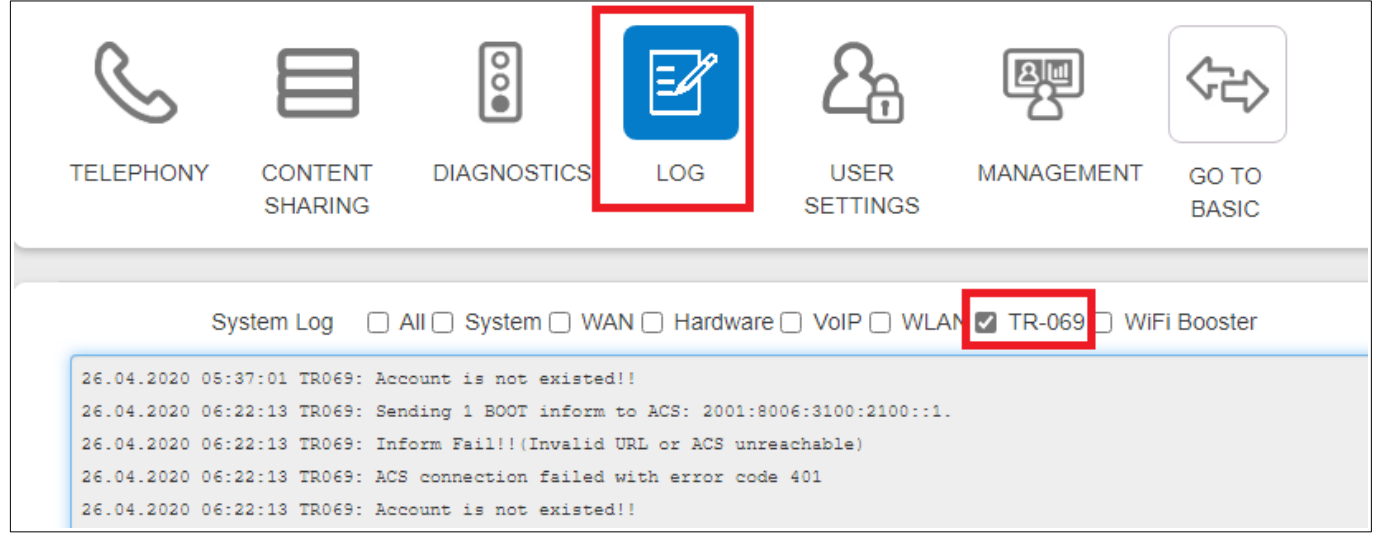

Modem successful communicates with maintenance server,

```
System Log All System WAN Hardware VolP WLAN TR-069 WiFi Booster

26.04.2020 05:32:59 TR069: Sending 0 BOOTSTRAP inform to ACS: 2001:8006:3100:2100::1.

26.04.2020 05:32:59 TR069: Received InformResponse

26.04.2020 05:32:59 TR069: Received GetParameterValues

26.04.2020 05:32:59 TR069: Sending GetParameterValues

26.04.2020 05:32:59 TR069: Received GetParameterValues
```

\*

### **29. Modem's Time Settings**

To change Modem's time settings log in to modem and go to Go to Advanced > Management > Time Setting.

Select Time zone from drop down list and save settings.

| HOME        | INFO<br>SUMMAF | INTERNET                                                                                                    | WI-FI                                                                                                    | LOCAL<br>NETWORK                                                                            | FIREWALL | PARENTAL<br>CONTROL | SERVICES |
|-------------|----------------|----------------------------------------------------------------------------------------------------|----------------------------------------------------------------------------------------------------|---------------------------------------------------------------------------------------------|----------|---------------------|----------|
| TELEPHONY   | CONTEN         | (GMT+01:00) Stockh<br>(GMT+01:00) Bratisla<br>(GMT+01:00) Prague<br>(GMT+01:00) Paris, S<br>(GMT+01:00) Warsav<br>(GMT+02:00) Athens<br>G (GMT+02:00) Athens<br>G (GMT+02:00) Cairo, I | olm, Vienna, E<br>Iva, Budapest,<br>Brussels, Cop<br>Sarajevo, Skop<br>v, Zagreb<br>v, Istanbul, Viln<br>Helsinki, Riga<br>Harare, Pretori | elgrade<br>Ljubljana<br>benhagen, Madrid<br>bje<br>ius, Sofia, Bucharest<br>, Tallinn<br>ia | AGEMENT  | GO TO<br>BASIC      |          |
| Time Se     | etting         | (GMT+03:00) Baghda<br>(GMT+04:00) Moscov<br>(GMT+04:00) Abu Dh<br>(GMT+04:00) Kabu                                                                                                    | ad, Kuwait, Na<br>w, St. Petersbu<br>abi, Muscat, T                                                                                        | irobi, Riyadh<br>ırg,Volgograd, Kazan<br>'bilisi                                            |          |                     |          |
| Logout      |                | (GMT+05:00) Islamal<br>(GMT+05:30) Chenna                                                                                                    | oad, Karachi, E<br>ai, Kolkata, Mu                                                                                                    | Ekaterinburg<br>Imbai, New Delhi                                                            |          |                     |          |
| Auto<br>NTP | Logout Time    | (GMT+06:00) Almaty,<br>(GMT+07:00) Bangko<br>(GMT+08:00) Beijing<br>(GMT+08:00) Hong k<br>(GMT+08:00) Perth<br>(GMT+09:00) Toyko,<br>(GMT+09:00) Seoul                                 | Dhaka<br>ok, Jakarta, Ha<br>, Chongqing, L<br>Cong, Taipei, S<br>Osaka, Sappo                                                              | nnoi<br>Jrumqi, Taipei<br>ingapore<br>ro                                                    |          |                     |          |
|             | Time Zone      | (GMT+09:30) Adelaid<br>(GMT+09:30) Darwin                                                                                                    | e                                                                                                    |                                                                                             | •        |                     |          |
|             | NTP Servers    | (GMT+10:00) Baiwin<br>(GMT+10:00) Brisbar<br>(GMT+10:00) Canber<br>(GMT+11:00) Noume<br>(GMT+11:00) Noume<br>(GMT+12:00) Magad<br>(GMT+12:00) Welling<br>(GMT+12:00) Fiji, Ka          | ie<br>ra, Melbourne<br>Port Moresby<br>a<br>an, Solamon, I<br>ton, Auckland<br>mchatka, Mars                                               | s, Sydney, Hobart<br>New Caledonia<br>shall Is.                                             | ~        |                     |          |

There is also an option to change the Time of the modem's auto logout. Default is 30 minutes. If zero is entered auto logout is disabled.

# **30. Connecting USB printer (Windows 10).**

### Note: Only printer function works on multi function devices.

USB printer can be connected to USB port on the Modem and can be accessed from devices connected to by LAN or WiFi to the modem.

Plug the USB printer into the USB port on the Modem.

Log into Modem and go to Content Sharing > SMBA

If printer is recognised its name will be displayed under Product Name.

Make sure Enabled is ticked.

|         |                                |               |                    | Ø.                  | €                   | <u>2</u> 7         |                    |
|---------|--------------------------------|---------------|--------------------|---------------------|---------------------|--------------------|--------------------|
| HOME    | E BROADBA                      | ND WI-FI      | CONTENT<br>SHARING | PARENTAL<br>CONTROL | SERVICES            | USER<br>SETTINGS   | GO TO<br>ADVANCED  |
| DLN     |                                | A             |                    |                     |                     |                    |                    |
| Gener   | al status                      |               |                    |                     |                     |                    |                    |
|         | Media Servers<br>Samba Enabled | Samba         | ~                  |                     |                     |                    |                    |
|         | Samba name:                    | Telstra-Modem |                    |                     |                     |                    |                    |
| Sa      | amba workgroup:                | workgroup     |                    |                     |                     |                    |                    |
| Samba   | Samba SMBv2 Enabled            |               |                    |                     |                     |                    |                    |
| Туре    | Product Name                   | Share         | d Name             | Version             | Fotal Space<br>(GB) | Used Space<br>(GB) | Free Space<br>(GB) |
| printer | Canon MP610 ser                | ies \\Telst   | a-Modem\0\         | 1.1                 |                     |                    | -                  |

On a Windows 10 PC go to Start > Settings.

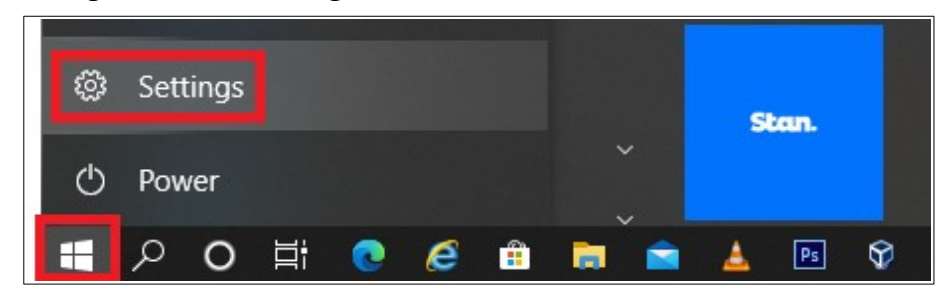

#### Go to Devices > Devices and Printers.

| ← Settings                |                                       | - 0                                                                                                    |
|---------------------------|---------------------------------------|----------------------------------------------------------------------------------------------------|
| යි Home                   | Bluetooth & other devices             |                                                                                                    |
| Find a setting            |                                       | Turn on Bluetooth even faster                                                                                 |
| Devices                   | + Add Bluetooth or other device       | To turn Bluetooth on or off without<br>opening Settings, open action center<br>and select the Bluetooth icon. |
|                           | Bluetooth                             |                                                                                                    |
| Bluetooth & other devices | On On                                 |                                                                                                    |
| 日 Printers & scanners     | Now discoverable as "DESKTOP-68K4KBR" | Related settings<br>Devices and printers                                                                      |

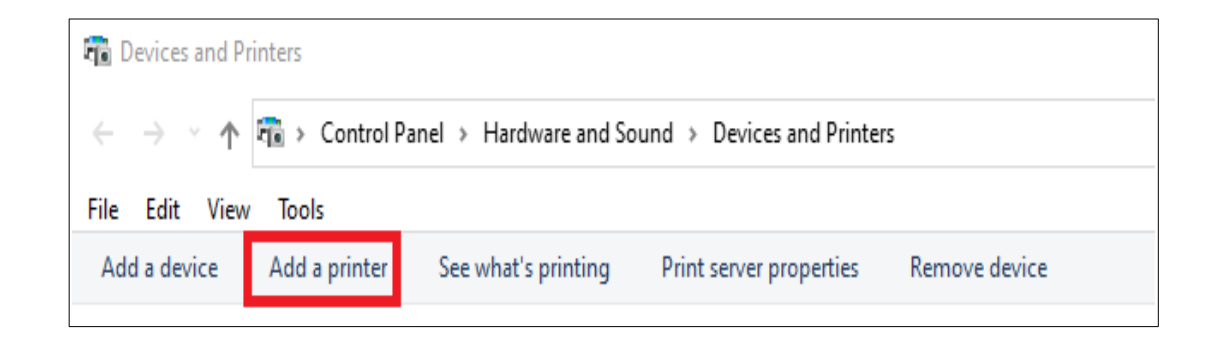

Select "The printer I wanted is not in the list" and select Next

Select "Add printer using TCP/IP Address or Host name" and then select next

| ~ | Add Printer                                                                                 |
|---|---------------------------------------------------------------------------------------------|
|   | Find a printer by other options                                                             |
|   | ○ My printer is a little older. Help me find it.                                            |
|   | ○ Select a shared printer by name                                                           |
|   | Browse                                                                                      |
|   | Example: \\computername\printername or<br>http://computername/printers/printername/.printer |
|   | Add a printer using a TCP/IP address or hostname                                            |
|   | ○ Add a Bluetooth, wireless or network discoverable printer                                 |
|   | Add a local printer or network printer with manual settings                                 |
|   |                                                                                             |
|   |                                                                                             |
|   | Next Cancel                                                                                 |

Select TCP/IP as Device Type.

Enter the LAN IP address of the modem. By default it will be 182.168.0.1 Select Next

| ľ ← | Hadd Printer Type a printer hostname of the second second | or IP address                   |
|-----|----------------------------------------------------------------------------------------------------|---------------------------------|
|     | Device type:                                                                                                    | TCP/IP Device ~                 |
|     | Hostname or IP address:                                                                                                    | 192.168.0.1                     |
|     | Port name:                                                                                                    | 192.168.0.1                     |
|     | Query the printer and automat                                                                                                    | ically select the driver to use |
|     |                                                                                                    |                                 |
|     |                                                                                                    |                                 |
|     |                                                                                                    |                                 |
|     |                                                                                                    |                                 |
|     |                                                                                                    | Next Cancel                     |

Select Custom and then select Settings

Change Protocol to LPR

Enter a Que Name. I used LPRserver

Click on OK and then click on next.

|                                                                                                    | Configure Standard TCP/IP Port Monitor X                     |
|----------------------------------------------------------------------------------------------------|--------------------------------------------------------------|
| ← 🖶 Add Printer                                                                                                    | Port Settings                                                |
| Additional port information required                                                                                                    | Port Name: 192.168.0.1_1                                     |
| The device is not found on the network. Be sure that:<br>1. The device is turned on.<br>2. The network is connected.<br>3. The device is properly configured.          | Printer Name or IP Address: 192.168.0.1 Protocol C Raw C LPR |
| <ol> <li>The address on the previous page is correct.</li> <li>If you think the address is not correct, click Back to return to the address is not correct.</li> </ol> | Port Number: 9100                                            |
| device type below.                                                                                                    | LPR Settings       Queue Name:         LPRserver             |
| O Standard Generic Network Card                                                                                                    | LPR Byte Counting Enabled                                    |
| Custom     Settings                                                                                                    | SNMP Status Enabled                                          |
|                                                                                                    | Community Name: public                                       |
|                                                                                                    | SNMP Device Index:                                           |
|                                                                                                    | OK Cancel                                                    |

Select your printer. The printer will only appear in list if it has been previously installed.

If printer was not previously installed select Have disk, locate and install driver.

Click Next.

| ~ | 🖶 Add   | Printer                       |                                                  |
|---|---------|-------------------------------|--------------------------------------------------|
|   | Install | the printer driver            |                                                  |
|   | 3       | Choose your printer from th   | e list. Click Windows Update to see more models. |
|   |         | To install the driver from an | installation CD, click Have Disk.                |
|   |         |                               |                                                  |
|   | Manuf   | acturer                       | Printers                                         |
|   | Canon   |                               | 🔄 Canon MP610 series Printer                     |
|   | Generi  | c<br>oft                      |                                                  |
|   |         |                               |                                                  |
|   | 📺 Thi   | s driver is digitally signed. | Windows Update Have Disk                         |
|   | Tel     | me why driver signing is imp  | ortant                                           |
|   |         |                               | Next Cancel                                      |

Select "Use the driver that is currently installed" and select next.

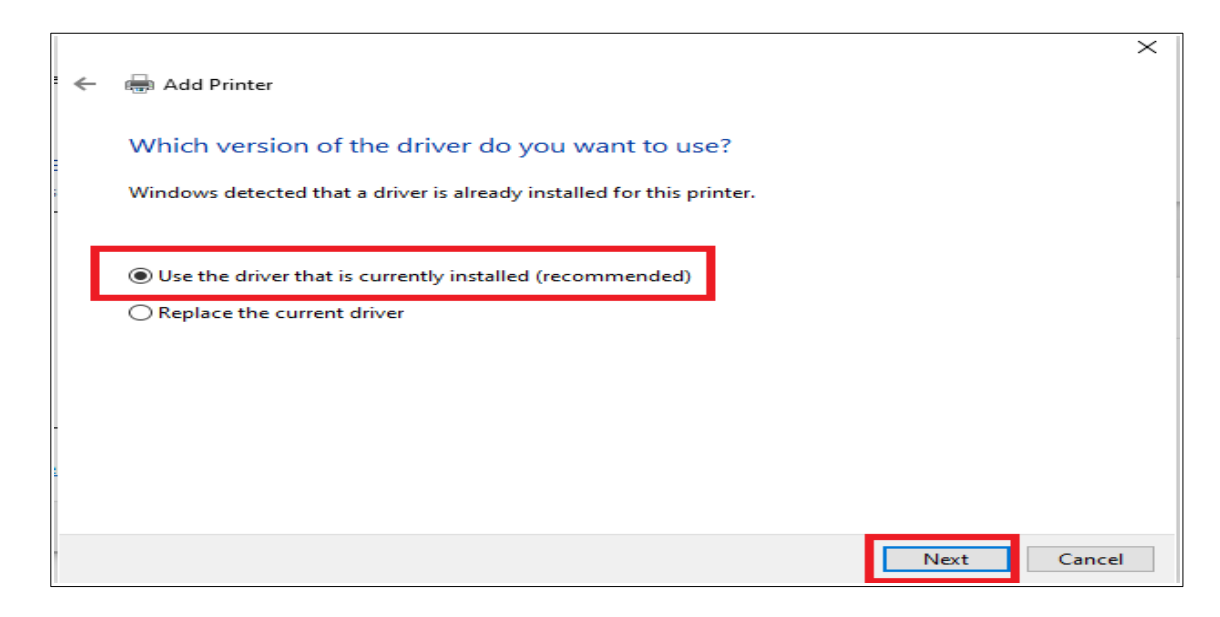

Select all default on the following dialogue boxes and if successful should be able to print a Test page.

| ~ | Add Printer                                                                                                    |
|---|----------------------------------------------------------------------------------------------------|
|   | You've successfully added Canon MP610 series Printer (Copy 1)                                                                                                    |
|   | To check if your printer is working properly, or to see troubleshooting information for the printer, print a test page Print a test page Canon MP610 series Printer (Copy 1)  A test page has been sent to your printer This test page briefly demonstrates the printer's ability to print graphics and text, and it provides technical information about the printer. Use the printer troubleshooter if the test page does not print correctly. Get help with printing Close |
|   | Finish         Cancel                                                                                                    |

# 31. Telstra Air.

By default your Broadband connection has Telstra Air enable and while WiFi is on the modem will transmit the Telstra Air SSID and Fon SSID making your modem a Telstra Air and Fon Hot spot.

Any traffic on the Hot spot is

- Completely isolated from your local network.
- Limited to 1 device.
- Speed is caped at 1.5 Mbps
- Data used is not measured.

To disable Telstra Air logging into <u>Telstra My Account</u>, scrolling down to Telstra Air, goining to Manage and then clicking on deactivate.

| Telstra Air<br>Manage Telstra Air                                                                                                    |                                                                                                    |
|----------------------------------------------------------------------------------------------------|----------------------------------------------------------------------------------------------------|
| About Telstra Air <sup>®</sup><br>Telstra home broadband and mobile customers can enjoy free Wi-Fi data at 1<br>millions of Fon hotspots overseas. In Australia, you can access this data at sel<br>stores and at the home hotspots of other Telstra Air members. Find out more: | million hotspots across Australia and at<br>ected Telstra Pink Payphones, Telstra<br>www.telstra.com.au/air |
| Services eligible for Telstra Air                                                                                                    | How to Connect to Telstra Air >                                                                             |
| Status: Active Deactivate                                                                                                    |                                                                                                    |

To view the Status of Telstra Air and Fon log into the modem and go to WiFi > Telstra Air

| НОМЕ                | BROADBAND      | WI-FI     | CONTENT      | PARENTAL<br>CONTROL | SERVICES  | USER<br>SETTINGS | GO TO<br>ADVANCED |
|---------------------|----------------|-----------|--------------|---------------------|-----------|------------------|-------------------|
| 2.4GHz<br>FON Statu | 5GHz           | Guest 2.4 | iGHz         | Guest 5GHz          | Telstra / | Air Wi-          | Fi Radio          |
| Status              | SSID           |           | Number of Co | nnected Users       |           |                  |                   |
| ۲                   | Telstra Air    |           | 0            |                     |           |                  |                   |
| ۲                   | Fon WiFi       |           | 0            |                     |           |                  |                   |
| ۲                   | Telstra Air 5G |           | 0            |                     |           |                  |                   |
| •                   | FON WiFi 5G    |           | 0            |                     |           |                  |                   |

This page shows the status of the Telstra Air and Fon Networks (Green is working) and the number of connected devices.

# **32. DNS Selection**

By default the modem uses Telstra as the DNS but has the option to select other DNS providers from a drop down list.

To use a non Telstra IPv4 DNS log into the modem and go to Go to Advanced > Local Network >Local Network.

Select DNS using drop down list and save settings.

| Î         | Ĉ,                 | $\bigcirc$                                |       | 铅                                |                | Ø.                  | ↓↑       |
|-----------|--------------------|-------------------------------------------|-------|----------------------------------|----------------|---------------------|----------|
| HOME      | INFO<br>SUMMARY    | INTERNET                                  | WI-FI | LOCAL                            | FIREWALL       | PARENTAL<br>CONTROL | SERVICES |
| S         |                    | 00                                        |       | <u>2</u> 7                       |                |                     |          |
| TELEPHONY | CONTENT<br>SHARING | DIAGNOSTICS                               | LOG   | USER<br>SETTINGS                 | MANAGEMEN      | GO TO<br>BASIC      |          |
| Local Ne  | etwork             | Telstra<br>Google<br>Cloudflare           |       | Devices                          | UPnP           |                     |          |
| Global    | Information        | OpenDNS<br>Quad9<br>Verisign              |       | DHCP Settir                      | ngs            |                     |          |
| Local De  | vice IP address    | Comodo<br>GreenTeam<br>SafeDNS            |       | DHCF                             | Server 🖂       |                     |          |
| Local     | Network subnet     | Dyn<br>Alternate DNS                      |       | DN                               | S Suffix gatew | ay                  |          |
|           | DNS Provider       |                                           |       | DHCP Start address 192.168.178.2 |                | 8.178.2             |          |
|           | Primary DNS        |                                           |       | DHCP End address 192.168.178.254 |                |                     |          |
| s         | econdary DNS       | Fourth Estate<br>CleanBrowsing<br>GetFlix |       | Lease time ( mi                  | nutes ) 1440   |                     |          |

To select and IPv6 DNS go to the Local Network IPv6 tab (Both IPv6 and IPv4 should be changed) Select IPv6 DNS service from drop down menu and save settings.

| Local Network                                | Local Network-IPv6                                                                             | Devices        | UPnP |
|----------------------------------------------|------------------------------------------------------------------------------------------------|----------------|------|
| IPv6 Settings                                |                                                                                                |                |      |
| IPv6 Enabled                                 |                                                                                                |                |      |
| Link-local Address                           | fe80::be30:d9ff:feb8:93f                                                                       |                |      |
| Global Address                               | 2001:8003:a88b:3801:be30                                                                       | d9ff:feb8:093f |      |
| DNS Settings                                 | Talata                                                                                         |                |      |
| DNS Provider<br>Primary DNS<br>Secondary DNS | Google<br>Cloudflare<br>OpenDNS<br>Quad9<br>Verisign<br>Yandex.DNS<br>UncensoredDNS<br>Neustar |                |      |
|                                              | CleanBrowsing                                                                                  |                |      |

For new DNS settings to take effect either reboot modem or disconnect and then reconnect all devices.

# 33. Telstra Smart WiFi Booster Gen 2

To pair a Booster with the modem

Turn Booster on and wait for front light to turn red.

Press pair button on back of modem for 5 seconds. Pair light will flash green at rate of twice per second.

Press pair button on back of booster for 5 seconds. Front light will flash orange and turn blue when connected to modem.

On my first attempt front light flashed blue and purple after flashing orange and then turned red. Had to try a second time.

When Booster is paired there is an extra Booster Status Tab on the Modem's Home page.

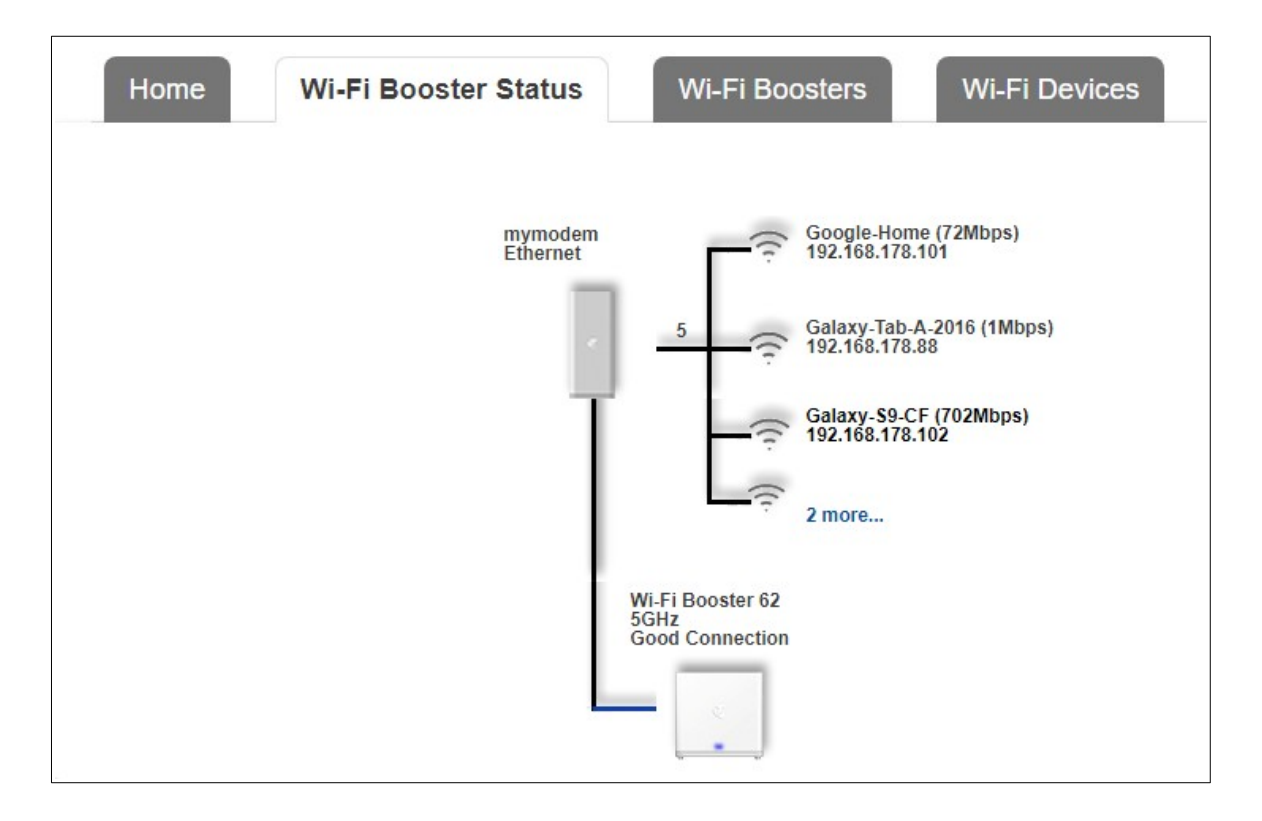

Taping on the Wi-Fi Booster Icon takes you to this page.

| Home       | Wi-Fi I             | Booster Sta  | atus         | Wi-Fi Boos    | sters W                     | i-Fi Devices        |                                 |
|------------|---------------------|--------------|--------------|---------------|-----------------------------|---------------------|---------------------------------|
| € Reboot   | (Router+Booste      | rs) 🦩 Re     | set (Router+ | Boosters)     | ₿ Reboot (Boost             | ers) 🦻 Reset        | (Boosters)                      |
| Status     | Туре                | Firmware     | Model        | S/N           | 2.4GHz<br>MAC Addr.         | 5GHz<br>MAC Addr.   | Uptime                          |
| Excellent  | Ethernet            | 0.10.06r     | LH1000       | ARC1845.m 100 | BC:30:                      | BC/ADDAMATE TO (C   | 5 days,21 hours,19 mins,53 secs |
| <b>C</b> 4 | Wi-Fi Booster       | 62           | C            | LED : dim     |                             | ~                   |                                 |
| Status     | Type / Signal       | Firmwar      | e Model      | off<br>dim    | ne                          | GHz<br>MAC Addr     | Uptime                          |
| Excellent  | Wi-Fi(5GHz) / -62dl | Bm 2.02.61 0 | 3 WE4104     | 43B-TA MAP10  | t<br>tutionalis 00:00:00:00 | ett. 125 00:07 20.0 | Castor 1 hour,1 min,27 secs     |

# 34. Modem as Access point

Since Firmware update 0.11.11r this modem can no longer be used as a proper access. Points it can be used as a second router which means that there will be two separate networks. Devices connected to modem will also have double NAT which could cause some Internet apps or device not to work correctly

- 1. Remove SIM card from back off modem.
- 2. Open a Web browser on device connected to modem and go to <u>http://192.168.0.1</u>, password is Telstra.
- 3. Go to Advanced > Local Network > Local Network, change the LAN IPv4 address so that it is not within the same subset as main modem. In the image below my main modem has a LAN IP address of 192.168.0.1 so I changed the LAN IP address of LH1000 192.168.178.1.

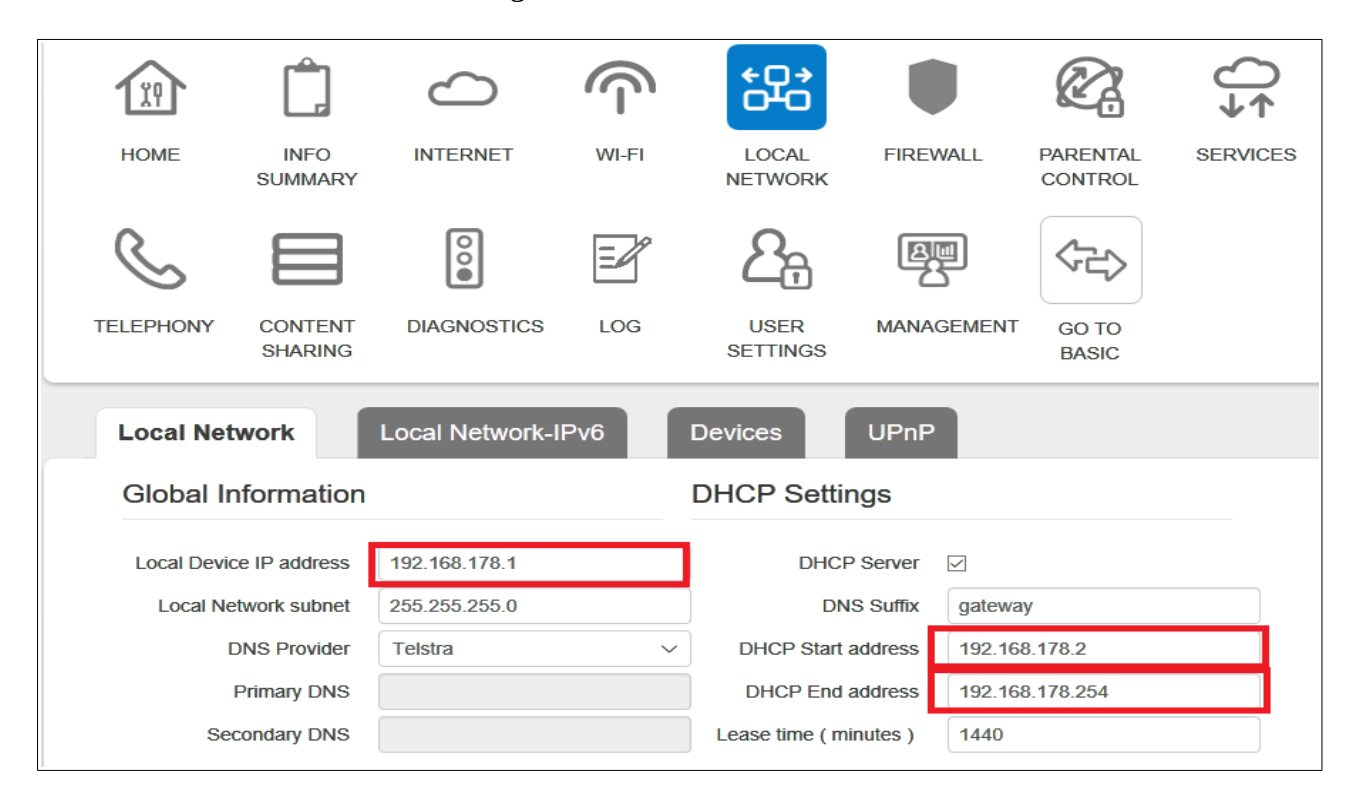

7. Connect WAN port of LH1000 to LAN port of main modem.

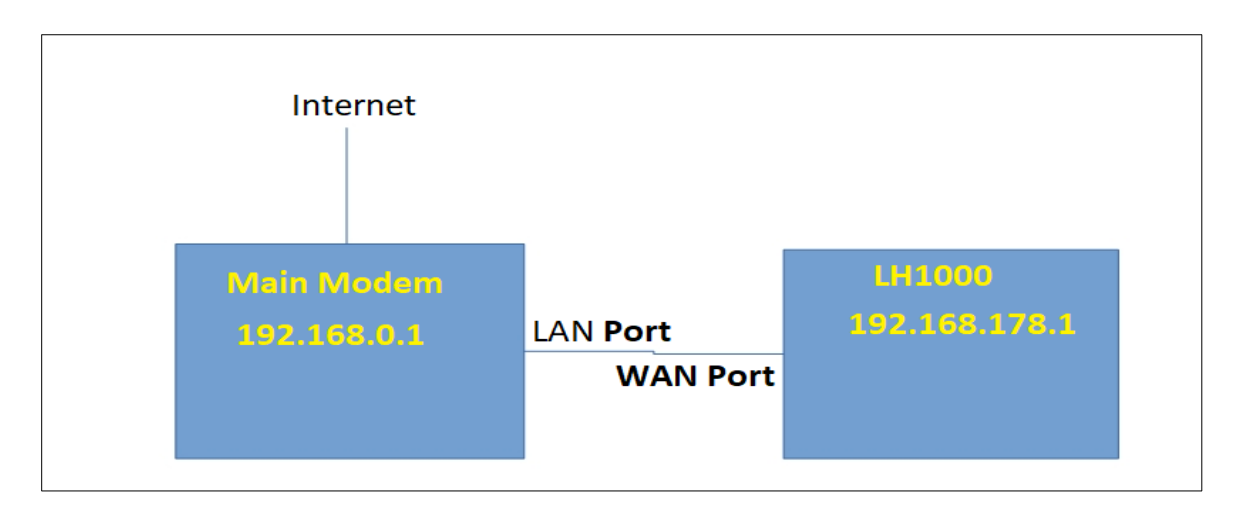

# 35. Enable Guest WiFi

Open a Web browser on device connected to modem and go to <u>http://192.168.0.1</u>, password is Telstra.

Go to WiFi.

Select the Guest 2.4 GHz Tab.

Tick Enabled

Save settings.

| HOME BROADB                                                                       | AND WI-FI                      | CONTENT<br>SHARING | PARENTAL<br>CONTROL |         | USER<br>SETTINGS      | GO TO<br>ADVANCED |
|-----------------------------------------------------------------------------------|--------------------------------|--------------------|---------------------|---------|-----------------------|-------------------|
| 2.4GHz 5GH                                                                        | Hz Guest 2.                    | 4GHz               | Guest 5GHz          | Telstra | Air Wi-               | Fi Radio          |
| Wi-Fi Channel                                                                     |                                |                    |                     |         |                       |                   |
| Region<br>2.4GHz MAC Address<br>Channel Width<br>Current Channel<br>Wi-Fi Network | AU<br>:                        |                    |                     |         |                       |                   |
| Enabled<br>Network Name<br>Security Mode<br>Network Key                           | Telstra_B8093F_2G_<br>WPA2 PSK | Guest              |                     | WiFi Na | ame (SSID)<br>assword |                   |
| Access Control Lis                                                                | Disabled                       | ~                  |                     |         |                       |                   |
| Cancel Save                                                                       |                                |                    |                     |         |                       |                   |

Repeat for the Guest 5 GHz Tab.

# 36. WiFi Protected Management Frames (PMF)

The WiFi security of the modem was enhanced with the addition of Protected Management Frames in firmware update 0.11.11r. PMF was turned on by default in firmware update 0.12.9r Protected Management Frames (PMF) is a standard defined by WiFi Alliance to enhance WiFi connection safety. It provides unicast and multicast management actions and frames a secure method with WPA2/WPA3, which can improve packet privacy protection. It causes problems with some devices manly old devices that only support the 2.4 GHz WiFi band. Some of the problems are:

- 1. Device want connect modem's WiFi common error is wrong password.
- 2. Devices connect but don't have a valid IPv4 address.
- 3. Causes windows to crash with blue screen of death.
- 4. Causes some android devices to reboot when WiFi on modem is turned off and then back on.
- 5. Some devices connect Okay but loose connection intermittently.

If some of your device experience any of the above problems suggest you turn PMF off by logging into modem, go WiFi, scroll down to WiFi PMF, set to off and save settings. If the problem occurs with 5 GHz devices repeat for the 5 GHz WiFi network.

| Broadcast SSID      |            |                  |
|---------------------|------------|------------------|
| Security Mode       | WPA2 PSK 🗸 |                  |
| Network Key         |            |                  |
| Wi-Fi PMF           | OFF        |                  |
| WPS                 |            |                  |
| WPS Device PIN Code |            | ♣ PIN code Start |
| Connect using WPS   | C Start    |                  |
| Access Control Lis  | t          |                  |
|                     |            |                  |
| ACL mode            | Disabled • |                  |
| Cancel Save         |            |                  |

# 36. Specifications

Integrated LTE Module:

- Quectel EC-25-AUTL (CAT-4)
- External SIM slot

Main Chipset:

• BCM63138

Memory

- Non-Service-Affecting Platform Software upgrades (dual bank memory)
- 1GB RAM (DDR3)
- 512 MB Flash (2x256 Dual Bank)
- Wireless capability:
  - IEEE 802.11n 2.4 GHz using 2x2 BRCM 4360 maximum 26dBm (b11, g54, N450)
  - IEEE 802.11ac 5 GHz using 4x4 BRCM 4366 maximum 30dBm (a54, N600. AC1733)
- Ethernet Capability:
  - 1xGigabit Ethernet WAN port
  - 4x10/100Mbps/1Gigabit LAN ports

USB Master Capability

- x1 USB 3.0 Interfaces (1000mA)
- Hard Disk (FAT32 EXT2)
- NTFS, HFS+ supported
- Maximum Disk Size 2TB
- DLNA and SMBA 1.0
- USB HUB
- ADSL, ADSL2, ADSL2+ compliance:
  - (Maximum Rate: 24 Mbps for downstream and 3 Mbps upstream)
- VDSL2 compliance
  - ITU G.993.2
  - SOS
  - SRA
  - INM
  - Up to 17 MHz profiles (POTS)
  - ITU-T G.993.5 (G.vector)
  - ITU-T G.998.4 (G.inp)
  - G.Fast g.9700, g.9701

DECT

- CAT-iq<sup>™</sup> 2.0 certification
- Up to 5 paired DECT handsets
- Up to 4 simultaneous DECT communication links

Voice

- 1 FXS ports with PSTN pass-through when operating in analogue voice mode
- 1 FXO port for PSTN requires external filter
- FXS 3 REN Equivalence

Temperature:

• 0° - 45° C (32 - 113 F) & Humidity: 20% to 80%

Power:

- Power consumption 10.6 Watts with no drive attached to USB port.
- Power consumption 12.6 Watts with USB hard drive connected.
- Power factor 0.48
- Volt Amps VA 24

# 37. Known Limitations and Bugs.

- 1. Modem has a tendency to log users out when saving setting changes without saving the settings.
- 2. NAT loop back only works on devices that have a port forwarding rule set up in modem. NAT loop back doesn't work if devices or apps use UPNP to open ports.
- 3. Can only set up one parental control time of day rule per device.

- 4. USB drives attached to modem can not be accessed using FTP
- 5. Modem does not show ports opened by UPNP.
- 6. 4G backup mode only works on 4G not 3G, speed limited to 25 Mbps down 3 Mbps up
- 7. No settings in modem for VPN.
- 8. Modem does not display detailed DSL status information (Max link speed, Current Link speed, Output power, Link Attenuation and Noise Margin)
- Modem's ports and link stats are inaccurate (See Diagnostics > <u>Network</u>) (Go to Advanced > Diagnostic > Network tab)
- 10. Number of Blocked sites in Parental controls limited to 30.
- 11. Parental Control permitted times rules appear to trigger on Eastern States Time (EST), for WST the times need to be offset by 2 hours (NB: the timezone is set correctly in the "Management" tab).
- 12. DNS is not fully configurable. Can only select from a list of preset DNS services.
- 13. After Firmware update 0.12.09r GUI restart no longer works (Go to Advanced > Management > System Reset).
- 14. After Firmware update 0.12.09r can not use same forwarding port on LAN.
- 15. After Firmware update 0.12.09r remote management no longer works.
- 16. Traffic meters and graphs reversed (Services > Traffic Monitor). See images below
- 17. Ethernet Traffic Meter and Traffic Graph records traffic when no devices connected to any LAN port. See image below no LAN or WAN port connected.
- 18. Meters only record and graphs only plot data below 2.148 Giga bytes in either send or receive directions for each interface (See Images below).
- 19. Meters and graphs for Ethernet and Internet connection only record and plot data when total send plus receive data is below 4.295 Giga Bytes. (See Images below)
- 20. Meters and graphs for Ethernet and Internet connection only record and plot data when total send plus receive data is below 8.661 Giga Bytes. (See Images below)
- 21. When DSL link re synchronises after a dropout the internet traffic starts recording and resetting and the Internet graph records data even when no data is used. (See Images below)
- 22. Discrepancies in the DSL link stats (Go to Advanced > Diagnostics >xDSL tab). Some off the readings are appearing in wrong columns. See last image.

| Vetwork   | Statistic | 2S                |                     |            |            |           |                        |
|-----------|-----------|-------------------|---------------------|------------|------------|-----------|------------------------|
| Interface | State     | Rx Bytes          | Tx Bytes            | Rx Packets | Tx Packets | Rx Errors | Tx Errors              |
| ds10      | down      | 0                 | 0                   | 0          | 0          | 0         | 0                      |
| eth0      | up        | 11252431867 11.2G | B 8753896057 8.75GB | 13495108   | 9859863    | 0         | 0 WAN Port<br>Internet |
| eth 1     | down      | 0                 | 0                   | 0          | 0          | 0         | Lan Port               |
| eth2      | down      | 0                 | 0                   | 0          | 0          | 0         | 0 Lan Port 2           |
| eth3      | down      | 0                 | 0                   | 0          | 0          | 0         | • Lan Port 3           |
| eth4      | down      | 0                 | 0                   | 0          | 0          | 0         | Lan Port               |
| wi0       | up        | 3243421354 3.24GB | 3176406911 3.17GE   | 3113435    | 3898610    | 0         | 0 WiFi 5GHz            |
| wi1       | up        | 3237045152 3.24GB | 7584683505 7.58GE   | 4685727    | 7164799    | 0         | 0 WiFi 2.4GH           |

| Remote Web Access                | Traffic Monitor                                     | Dynamic DNS                      |
|----------------------------------|-----------------------------------------------------|----------------------------------|
| Internet Traffic Meterecorded in | ers showing Maximum dat<br>each direction and on ea | ta that will be<br>ch interface. |
| Total Send/Receive (in MB)       | 4294 967                                            |                                  |
| Total Send (in MB)               | 2147 483                                            |                                  |
| Total Receive (in MB)            | 2147 483                                            |                                  |
| Ethernet Network Traffic         |                                                     |                                  |
| Total Send/Receive (in MB)       | 4294.967                                            |                                  |
| Total Send (in MB)               | 2147.483                                            |                                  |
| Total Receive (In MB)            | 2147 483                                            |                                  |
| Wi-Fi Network Traffic            |                                                     |                                  |
| Total Send/Receive (in MB)       | 8610.489                                            |                                  |
| Total Send (In MB)               | 4254.975                                            |                                  |
| Total Receive (in MB)            | 4315 514                                            |                                  |

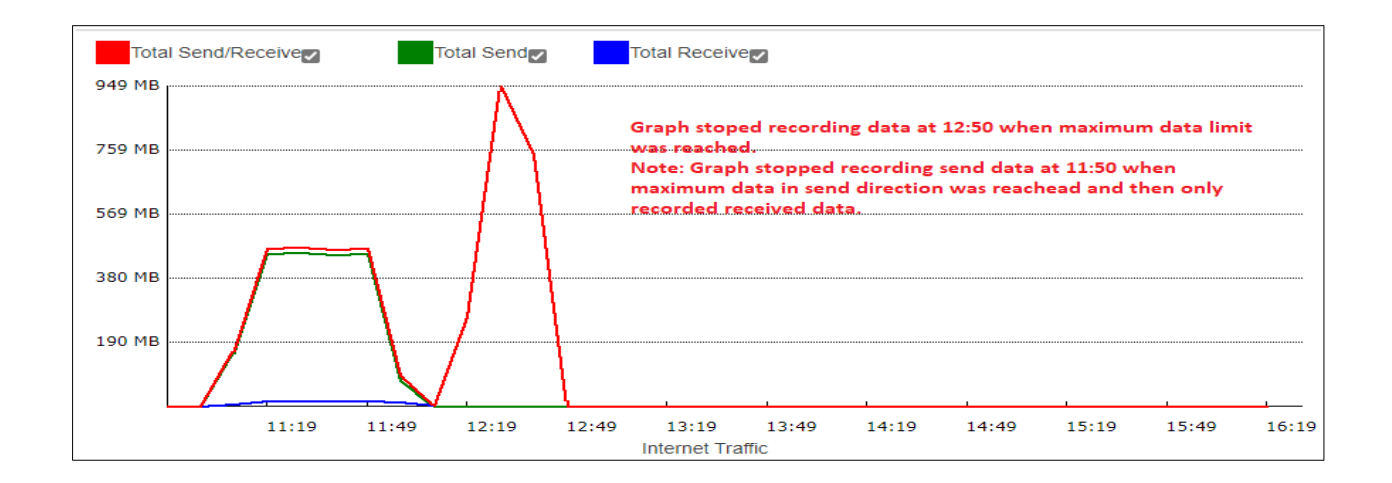

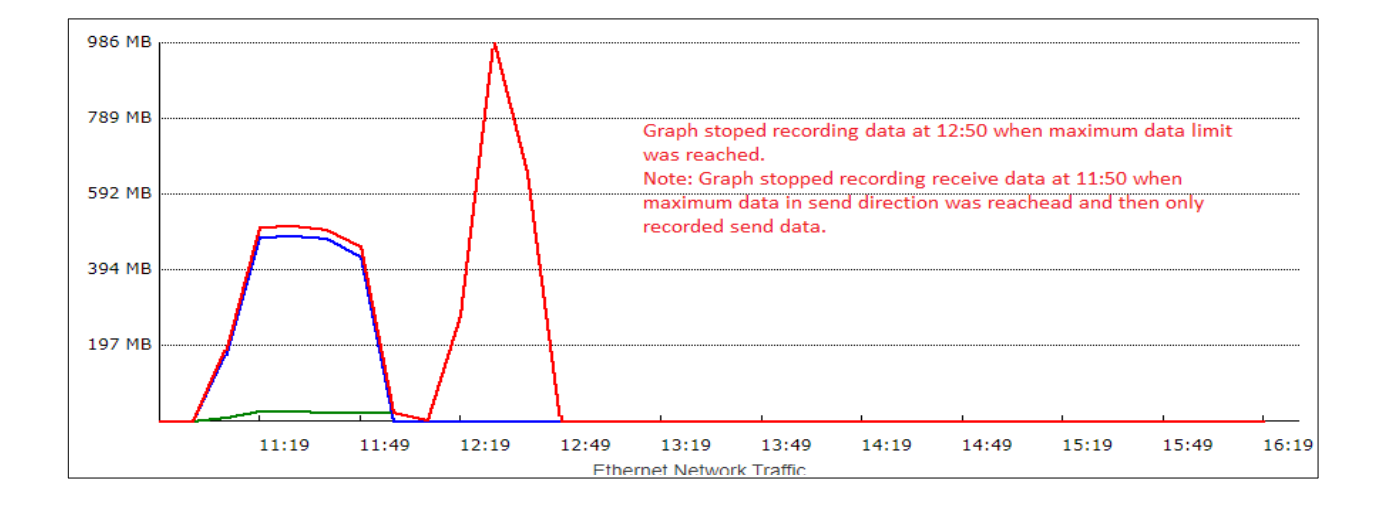

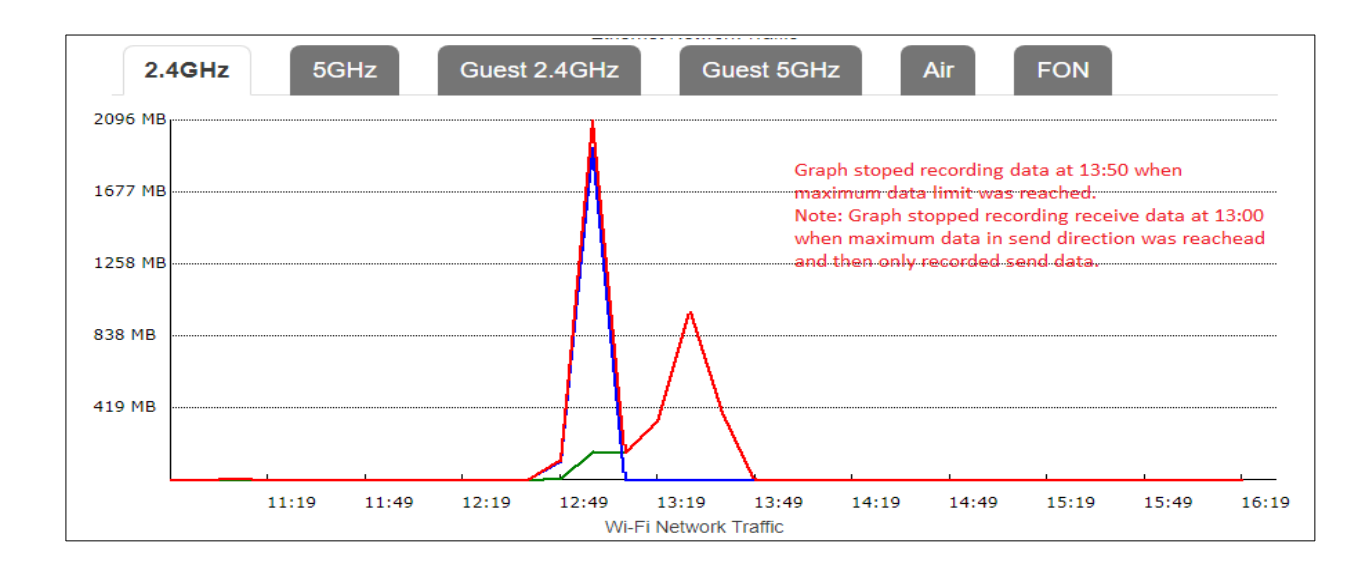

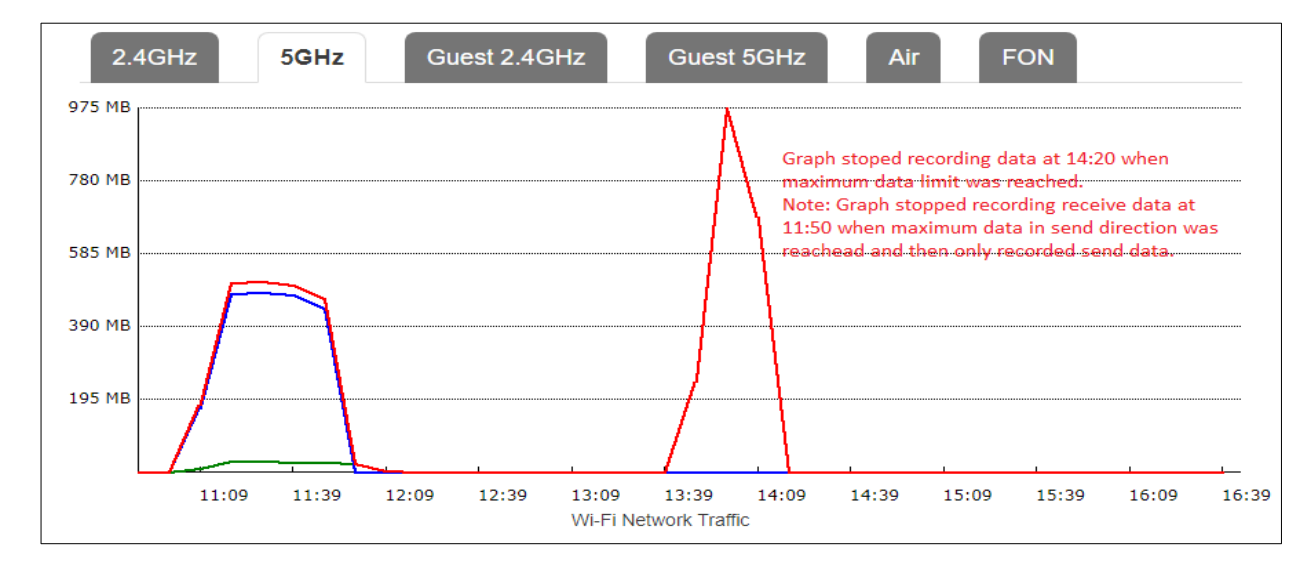

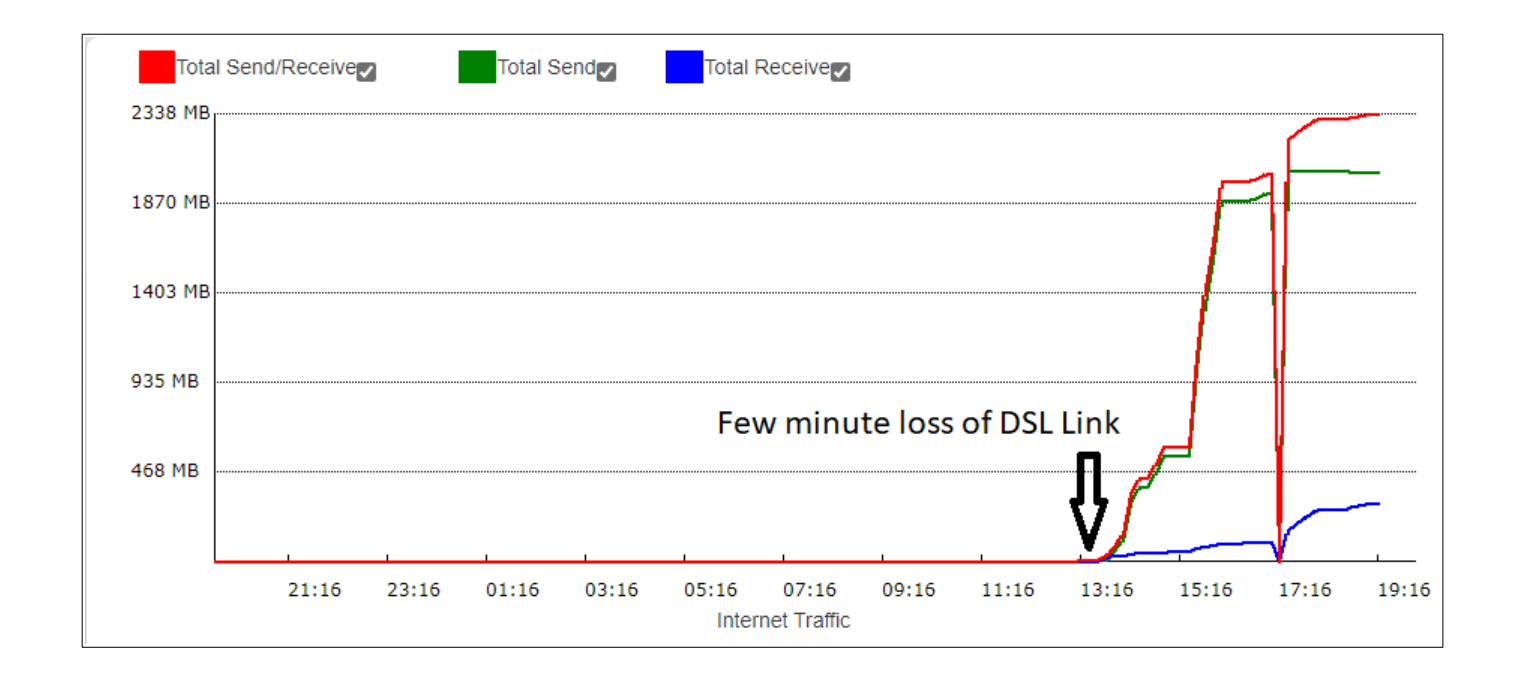

xDSL

DSL stats

Ping / Traceroute

Connection

Wi-Fi

### This image was taken about 60 minutes after a link failure. Errors in current quarter instead of Current day.

Network

| Parameters     | Total   | Current Quarter | Previous Quarter | Current Day | Previous Day | Since Sync |
|----------------|---------|-----------------|------------------|-------------|--------------|------------|
| Downstream FEC | 1051993 | 8               | 52               | 19007       | 33689        | 43559      |
| Upstream FEC   | 22173   | 2               | 0                | 329         | 310          | 475        |
| Downstream CRC | 19      | 0               | 0                | 0           | 10           | 2          |
| Upstream CRC   | 23      | 0               | 0                | 0           | 0            | 0          |
| Downstream ES  | 21      | 21              | 0                | 0           | 0            | 16         |
| Upstream ES    | 6       | 6               | 0                | 0           | 0            | 0          |
| Downstream SES | 13      | 13              | 0                | 0           | 0            | 13         |
| Upstream SES   | 3       | 3               | 0                | 0           | 0            | 0          |
| Downstream UAS | 24849   | 24849           | 549              | 9)0         | 24849        | U          |
| Upstream UAS   | 24849   | 24849           | 5/19             | 9)0         | 24849        | 0          |
| Downstream LOS | 0       | 0               | 0                | 0           | 0            | 0          |
| Upstream LOS   | 0       | 0               | 0                | 0           | 0            | 0          |
| Downstream LOF | 13      | 0               | 0                | 0           | 13           | 0          |
| Upstream LOF   | 0       | 0               | 0                | 0           | 0            | 0          |
| Downstream LOM | 0       | 0               | 0                | 0           | 0            | 0          |
| Upstream LOM   | 0       | 0               | 0                | 0           | 0            | 0          |